| Sommaire Isipc® | Rubriques                 |     | Pages           |
|-----------------|---------------------------|-----|-----------------|
|                 |                           |     |                 |
|                 |                           |     |                 |
| • Pr            | ésentation d'Isipc®       |     | 2&3             |
| • Cr            | réer un compte            |     | 4 & 5           |
| • Co            | onnexion à Isipc®         |     | 6&7             |
| ● J'a           | ai oublié mon mot de pa   | sse | 8&9             |
| • Na            | avigation                 |     | 10 à 12         |
| • Me            | essagerie                 |     | 13 à 22         |
| • St            | imulation Cognitive       |     | 23 & 24         |
| • W             | EB                        |     | 25 à 30         |
| • Ph            | notos                     |     | 31 à 37         |
| • Do            | ocuments                  |     | 38 à 44         |
| • Ca            | artographie               |     | 45 à 47         |
| • Ac            | dministration             |     | 7-13-26-45 & 48 |
| • Co            | ontact & Don              |     | 49 à 52         |
| ● Ch            | arte d'utilisation Isipc® |     | 53              |
|                 |                           |     |                 |
|                 |                           |     |                 |

1

**BYGARDER LE CONTACT** 

#### **lsipc**®

#### Présentation d'Isipc®

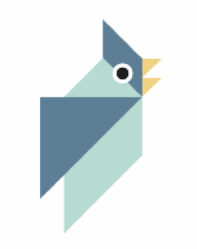

solution isipc

#### Les Solutions Isipc®, des accès très simplifiés à l'informatique pour les Seniors :

De nombreux grands-parents, n'utilisent pas ou ne maîtrisent pas suffisamment l'informatique pour pouvoir communiquer avec leur famille, enfants et petits-enfants, ce qui est aussi le cas de personnes handicapées. Au-delà de la famille, l'utilisation de l'informatique devient même une nécessité dans des circonstances toujours plus nombreuses de la vie courante.

Pour une première approche, pour déclencher un intérêt, pour motiver, il est important de ne pas mettre en échec ces nouveaux utilisateurs qui pourront ensuite passer à une utilisation classique de l'informatique.

# Les Solutions lsipc® proposent donc des accès très simplifiés à chacune des fonctions de l'informatique : messagerie, sites Web, photos, jeux de stimulation cognitive, bureautique, vidéos, musiques, ...

Chaque utilisateur y dispose de son Espace personnel qu'il aménage, avec son aidant, selon le choix qu'il fait parmi les Solutions Isipc® qui l'intéressent, composant ainsi son Bouquet de Solutions.

Une fois cela fait, il choisit les informations qui viennent peupler ses Solutions : ses adresses mail, ses adresses de sites Web, les accès à ses photos, à ses jeux, ...

## L'utilisateur navigue dans chaque Solution Isipc® en cliquant sur de gros boutons de couleur avec sa souris ou en effleurant son écran tactile.

Les Solutions Isipc® s'adaptent à tous, quel que soit leur âge, en utilisant un PC ordinaire, un Mac, un écran tactile, avec la même interface simple et conviviale accessible par Internet.

| RUBRIQUES                   | lsipc®                                                                                                    |
|-----------------------------|----------------------------------------------------------------------------------------------------|
| Présentation d'Isipc® suite | Les Solutions Isipc® ne nécessitent aucune installation sur l'ordinateur utilisé puisqu'elles sont accessibles à partir d'un site Web.                                                                                                    |
|                             | Le même ordinateur peut aussi être utilisé de manière classique, ce que peut faire une autre personne de la famille, ou bien, une fois mis en confiance, l'utilisateur des Solutions Isipc®.                                                                                                    |
| •                           | Les Solutions Isipc® sont utilisables, et utilisées, dans des institutions puisqu'elles<br>supportent une utilisation mutualisée d'un même ordinateur, installé souvent dans une<br>pièce commune pour débutants ou utilisateurs confirmés.                                                                    |
|                             | Les avantages des Solutions Isipc®                                                                                                    |
| SOLUTION ISIPC              | L'ensemble des qualités des Solutions Isipc® les placent à l'avant-garde des différentes<br>solutions existantes :<br>• Utilisation d'un ordinateur standard : faible coût ;<br>• Personnalisation des Solutions faite par un aidant local ;<br>• Excellente accessibilité ;<br>• Absolument aucune publicité. |
|                             | Les Solutions Isipc® sont effectivement utilisées de manière quotidienne par des<br>personnes de profil assez différent : âgées, handicapées, résidant à domicile,<br>résidant en institution dans différentes régions de France.                                                                              |
|                             |                                                                                                    |

| RUBRIQUES       | lsipc®                                                                                                    |                                                                                                    |
|-----------------|----------------------------------------------------------------------------------------------------|----------------------------------------------------------------------------------------------------|
| Créer un Compte | La première opération à effectuer est de créer un co                                                                                                    | ompte, cliquez sur :<br><sup>Créer un compte</sup>                                                                                                    |
|                 | Bienvenue sur<br>l'application Isipc                                                                                                    | Versagerie   Stimulation cognitive   Versagerie   Versagerie   Versagerie   Versagerie   Versagerie   Versagerie   Versagerie   Versagerie   Versagerie   Versagerie |
| solution isipc  | <b>Rejoignez-nous</b><br>La création d'un compte vous permet d'accéder gratuitement:                                                                                                    | Créer un compte                                                                                                    |
|                 | <ul> <li>Indéfiniment - aux jeux et outils de stimulation cognitive</li> <li>Pendant 10 jours - aux e-mails, aux liens web et à la gestion des photos et des documents</li> <li>Un don à l'association Garder le Contact vous permet d'utiliser toutes les fonctionnalités de l'application pendant un an.</li> <li>20 Euros par compte pour un particulier</li> <li>100 Euros pour l'ensemble des comptes d'une institution, nous contacter</li> </ul> | Faire un don                                                                                                    |
|                 | <b>Connectez-nous</b><br>Isipc est une solution offrant aux utilisateurs un accès<br>simplifié aux principales fonctionnalités d'un ordinateur<br>classique et à des jeux de stimulation cognitive.<br>Plus d'information sur l'application Isipc                                                                                                    | Se connecter                                                                                                    |
|                 |                                                                                                    |                                                                                                    |

| RUBRIQUES       |                                                                                            | lsipc®                                                       |                            |
|-----------------|--------------------------------------------------------------------------------------------|--------------------------------------------------------------|----------------------------|
| Créer un Compte | Vous obtenez :                                                                             |                                                              |                            |
|                 | Créer un compte                                                                            |                                                              |                            |
|                 | Nom                                                                                        |                                                              |                            |
| solution isipc  | Prénom                                                                                     |                                                              |                            |
|                 | Adresse e-mail<br>Mot de passe                                                             |                                                              | @isipc.fr                  |
|                 | Confirmer le mot de passe                                                                  |                                                              |                            |
|                 | E-mail de récupération en cas de perte<br>du mot de passe                                  |                                                              |                            |
|                 | Enregistrer le compte                                                                      |                                                              |                            |
|                 | L'E-mail de récupération en cas o<br>votre Aidant et c'est lui qui vous a<br>correctement. | le perte du mot de passe : c<br>aidera à paramétrer votre co | e'est l'E-mail de<br>ompte |

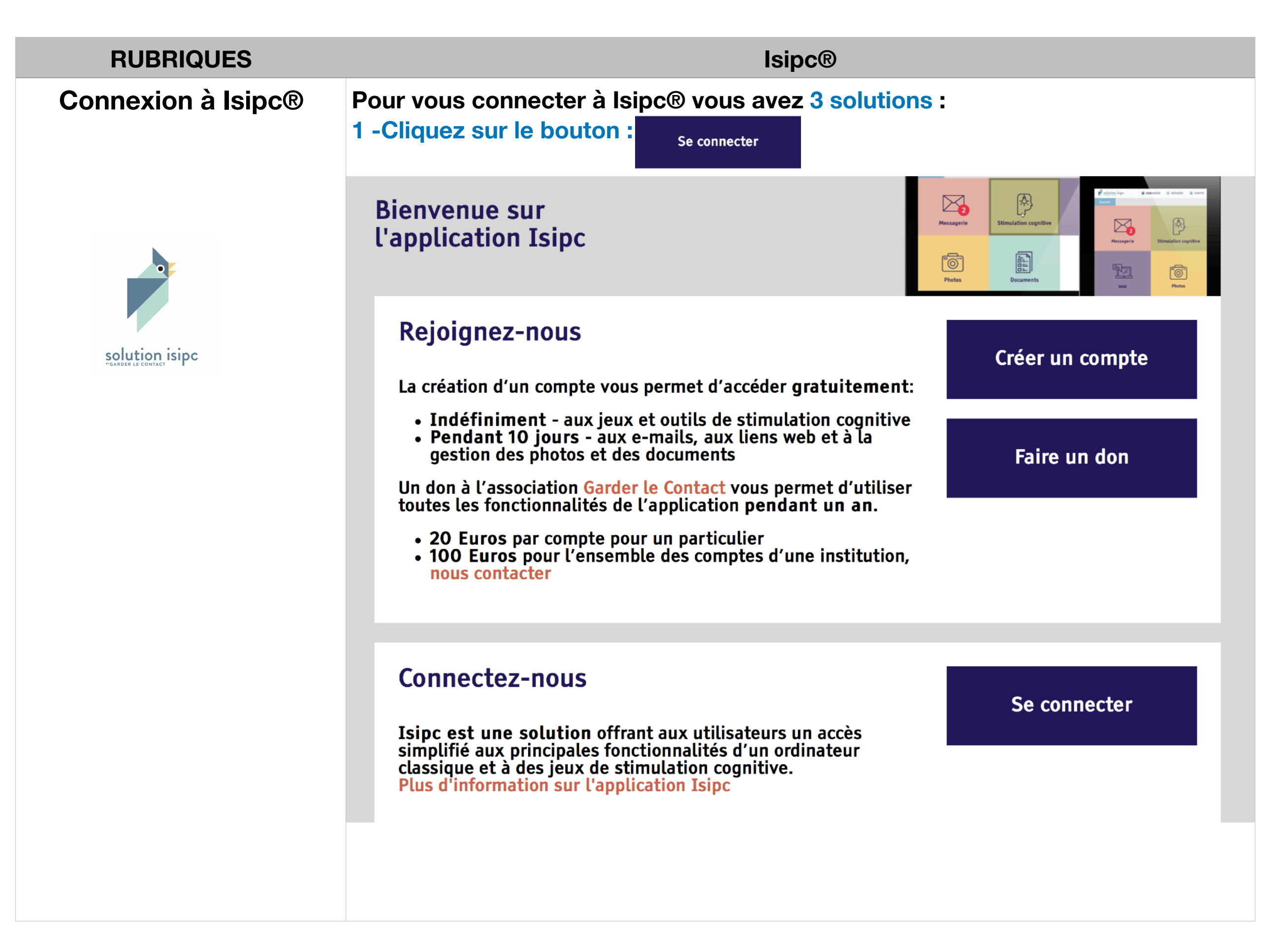

| RUBRIQUES                |                                                                                                    | lsipc®                   |                  |  |  |
|--------------------------|----------------------------------------------------------------------------------------------------|--------------------------|------------------|--|--|
| Connexion à Isipc® suite | Vous obtenez :                                                                                                    |                          |                  |  |  |
|                          | Se connecter                                                                                                    |                          |                  |  |  |
| 0                        | Votre adresse e-mail IsiPC                                                                                              | anita.durant             | @isipc.fr        |  |  |
| solution isipc           | Mot de passe                                                                                                    | •••••                    |                  |  |  |
| "GARDER LE CONTACT       | Se connecter                                                                                                    | J'ai oublié              | mon mot de passe |  |  |
|                          | 2 - Utilisez un raccourci sécurisé avec mot de passe installé sur votre bureau,<br>idem vous obtenez l'écran précédent. |                          |                  |  |  |
|                          | sé avec accès direct Isipo<br>à l'accueil d'Isipc®.                                                                     | c® installé sur votre    |                  |  |  |
|                          | <u>Voir l' «</u>                                                                                                    | Administration » Page 48 | <u>8</u>         |  |  |

## **RUBRIQUES lsipc**® J'ai oublié mon Vous êtes sur la page de Connexion : mot de Passe !!!! Se connecter Votre adresse e-mail IsiPC @isipc.fr anita.durant Mot de passe ..... Se connecter J'ai oublié mon mot de passe solution isipc Cliquez sur : J'ai oublié mon mot de passe

| RUBRIQUES                            | lsipc®                                                                                   |
|--------------------------------------|------------------------------------------------------------------------------------------|
| J'ai oublié mon<br>mot de Passe !!!! | Vous obtenez :                                                                           |
| suite                                | Modification du mot de passe                                                             |
|                                      | Mon adresse e-mail IsiPC                                                                 |
| Solution isipc                       | Envoyer la demande à l'aidant                                                            |
|                                      | Mon adresse e-mail lsipc® : il s'agit de votre adresse e-mail :<br>anita.durant@isipc.fr |
|                                      | Cliquez sur « Envoyer la demande à l'aidant », vous obtenez :                            |
|                                      | Nous vous avons envoyé par courriel le lien de réinitialisation du mot de passe !        |
|                                      | Modification du mot de passe                                                             |
|                                      | Mon adresse e-mail IsiPC                                                                 |
|                                      | Envoyer la demande à l'aidant                                                            |
|                                      | La demande de réinitialisation de mot de passe est transmise à votre Aidant par mail.    |

| RUBRIQUES      | lsipc®                                                                                                    |
|----------------|----------------------------------------------------------------------------------------------------|
| Navigation     | <ul> <li>A partir d'une fonction : messagerie, photos, documents, stimulation cognitive, web</li> <li>Vous avez toujours la possibilité de revenir en arrière ou de retourner à l'accueil pour changer de fonction.</li> <li><i>Par exemple : vous êtes dans la solution photo vous pouvez cliquer sur un onglet au choix</i> :</li> </ul> |
| Solution isipc | Accueil Photos Animaux lion                                                                                                    |
|                | - Cliquez sur :<br>solution isipe<br>en haut à gauche<br>ou sur l'onglet « Accueil »<br>Accueil<br>-> retour à l'accueil.                                                                                                    |

| RUBRIQUES      | lsipc®                                                                                                    |  |  |
|----------------|----------------------------------------------------------------------------------------------------|--|--|
| Navigation     | A tous les niveaux, n'importe où dans Isipc® vous pouvez revenir à la fonction précédente en cliquant sur : |  |  |
| suite          |                                                                                                    |  |  |
|                | Retour                                                                                                    |  |  |
|                | Vous souhaitez quitter Isipc® cliquer en haut à droite sur :                                                |  |  |
| Solution isipc | <b>X</b> DÉCONNEXION                                                                                        |  |  |
|                | Vous obtenez :                                                                                              |  |  |

### Confirmez-vous vouloir vous déconnecter ?

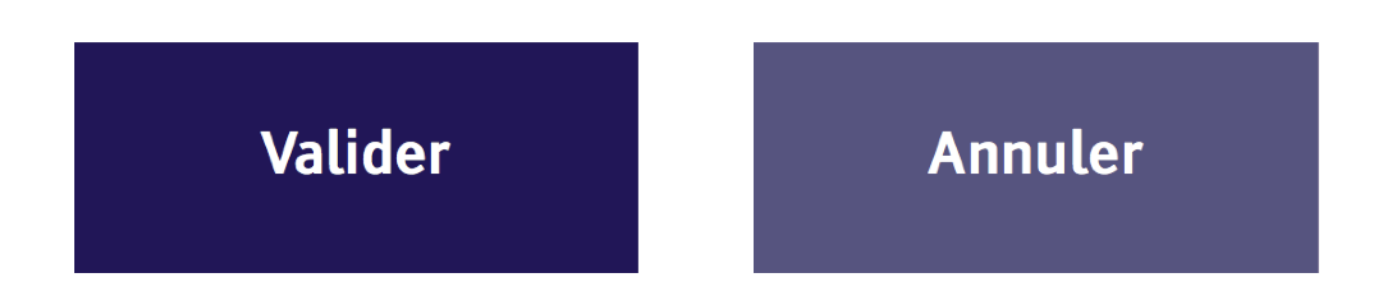

| RUBRIQUES      | lsipc®                                                                                                    |                                                                 |
|----------------|----------------------------------------------------------------------------------------------------|-----------------------------------------------------------------|
| Navigation     | Vous êtes de retour sur la page de Bienvenue d'Is<br>reconnecter ou utiliser le raccourci Isipc                                                                                                    | sipc®. Ici, vous pouvez vous<br>® sur votre bureau.             |
| suite          | Bienvenue sur<br>l'application Isipc                                                                                                    | Wessagerie     Stimulation cognitive       Photos     Documents |
| solution isipc | Rejoignez-nous<br>La création d'un compte vous permet d'accéder gratuitement:                                                                                                    | Créer un compte                                                 |
|                | <ul> <li>Indéfiniment - aux jeux et outils de stimulation cognitive</li> <li>Pendant 10 jours - aux e-mails, aux liens web et à la gestion des photos et des documents</li> <li>Un don à l'association Garder le Contact vous permet d'utiliser toutes les fonctionnalités de l'application pendant un an.</li> <li>20 Euros par compte pour un particulier</li> <li>100 Euros pour l'ensemble des comptes d'une institution, nous contacter</li> </ul> | Faire un don                                                    |
|                | <b>Connectez-nous</b><br>Isipc est une solution offrant aux utilisateurs un accès<br>simplifié aux principales fonctionnalités d'un ordinateur<br>classique et à des jeux de stimulation cognitive.<br>Plus d'information sur l'application Isipc                                                                                                    | Se connecter                                                    |
|                |                                                                                                    |                                                                 |

| RUBRI              | QUES       | lsipc®                                                                                                    |
|--------------------|------------|----------------------------------------------------------------------------------------------------|
|                    |            | L'Aidant sous l'administration en cliquant sur :                                                             |
| Messa              | Messagerie | Contacts                                                                                                    |
|                    |            | peut créer des correspondants qui seront utilisés automatiquement dans votre<br>Messagerie en cliquant sur : |
|                    |            | Ajouter un contact                                                                                           |
| solution isinc     |            | Il suffit de remplir les zones : Nom - Adresse e-mail et d'enregistrer.                                      |
|                    |            | Nouveau contact                                                                                              |
| "GARDER LE CONTACT |            | Nom :<br>Michel                                                                                              |
|                    |            | Adresse e-mail :                                                                                             |
|                    |            | michel.durant@orange.fr                                                                                      |
|                    |            | Enregistrer                                                                                                  |

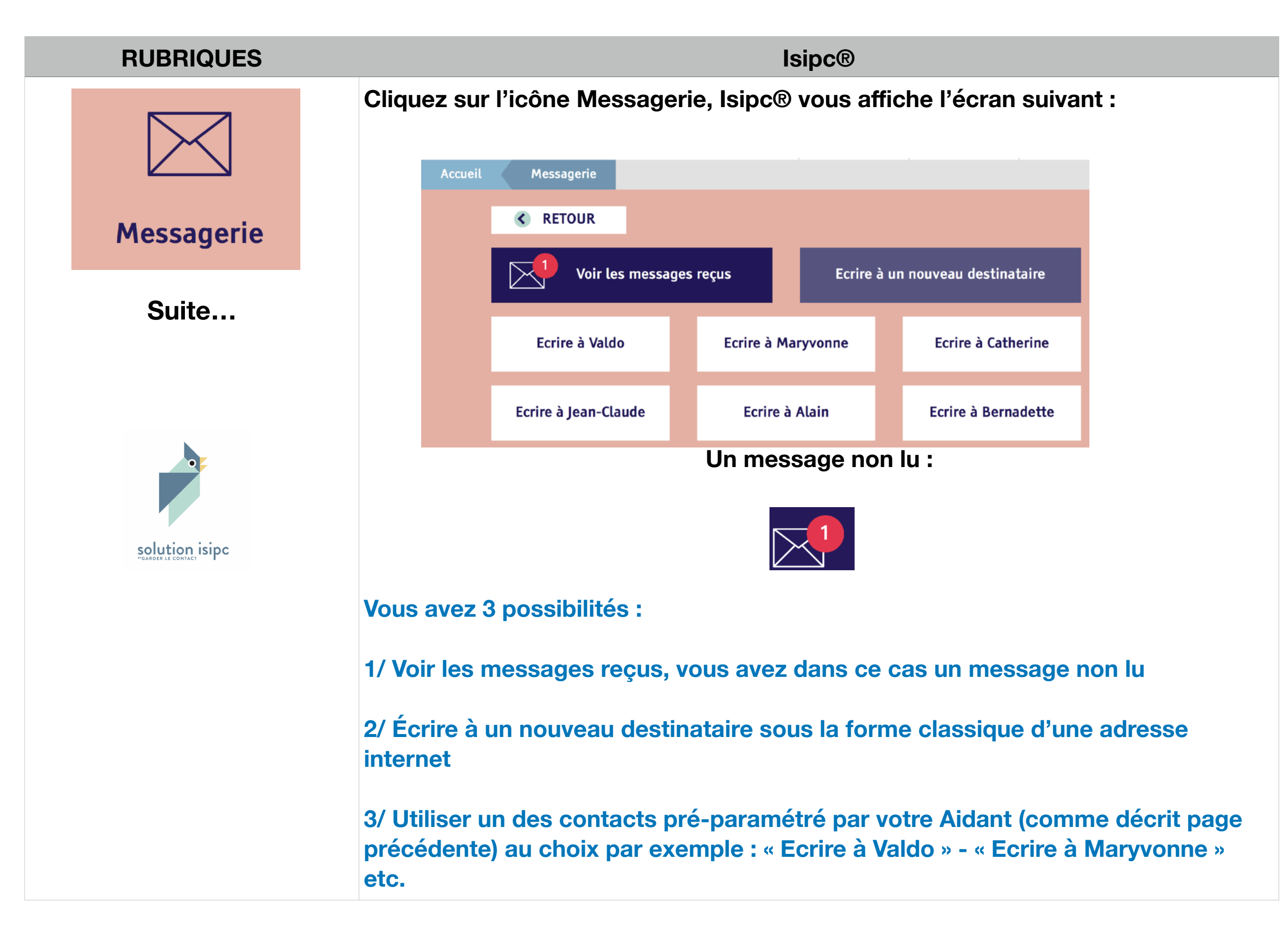

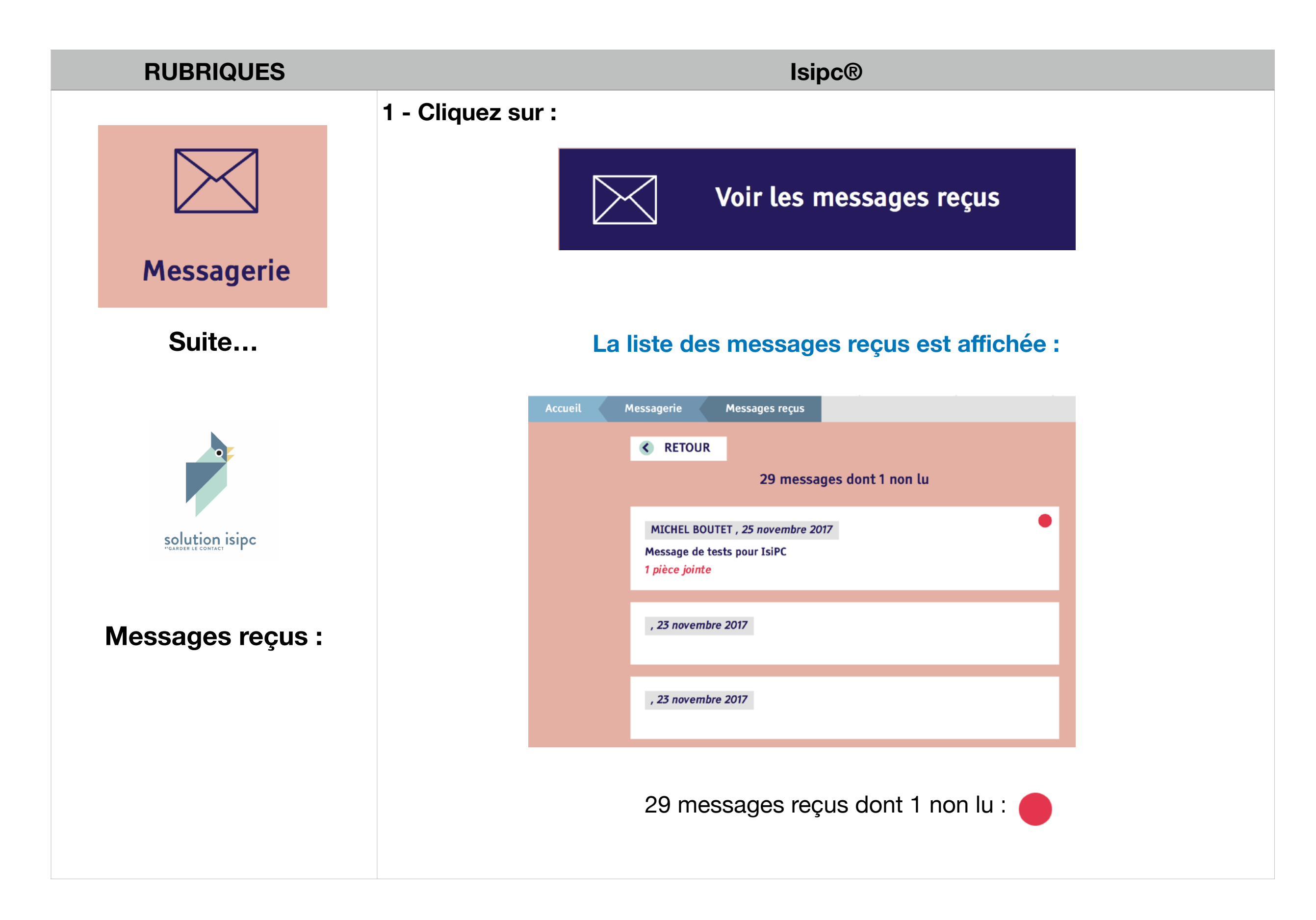

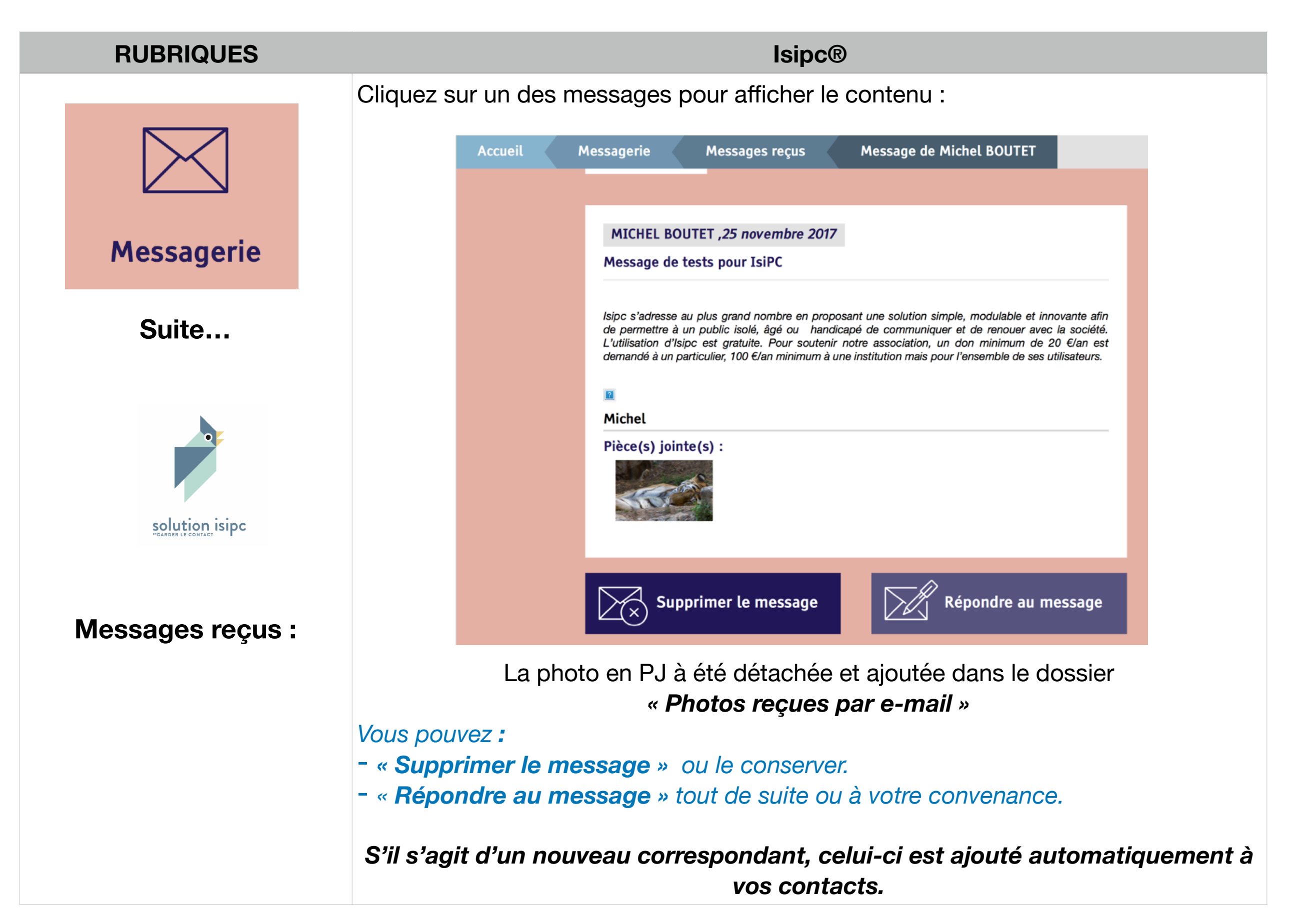

| RUBRIQUES                    |                                                                                                    |  |                         | lsipc®                                    |  |
|------------------------------|----------------------------------------------------------------------------------------------------|--|-------------------------|-------------------------------------------|--|
| Messagerie                   | Cliquez sur « <b>Retour</b> » vous reconduit sur la liste des messages reçus.<br>Cliquez de nouveau sur « <b>Retour</b> » : lsipc® vous affiche le 1er écran Messagerie<br>(voir ci-dessus page 14).<br>2/ Écrire à un nouveau destinataire sous la forme classique d'une adresse<br>internet : |  |                         |                                           |  |
| Suite                        | Cliquez sur : Ecrire à un nouveau destinataire                                                                                                    |  |                         |                                           |  |
| SOLUCIÓN ESCARDER LE CONTACT | Losipe @ affiche l'écran de saisie de message :   Accueil Messagerie Ecrire   Objet : Objet de votre message   Destinataire : Renseigner le destinataire (format adresse e-mail)                                                                                                    |  |                         |                                           |  |
| Message à saisir :           |                                                                                                    |  | Pièce(s) jointe(s) :    | :                                         |  |
|                              |                                                                                                    |  | Aucune<br>Ajouter<br>jo | er une pièce<br>jointe Envoyer le message |  |

|                     | RUBRIQUES      |                       | lsipc®                                                                     |                                   |            |
|---------------------|----------------|-----------------------|----------------------------------------------------------------------------|-----------------------------------|------------|
|                     |                | A vous de saisir :    |                                                                            |                                   |            |
|                     |                | l'objet :             |                                                                            |                                   |            |
|                     |                | Objet :               | Objet de votre message                                                     |                                   |            |
|                     | Messagerie     |                       |                                                                            |                                   |            |
|                     | Suite          | le destinataire :     |                                                                            |                                   |            |
|                     |                | Destinataire :        | Renseigner le destinataire (format adres                                   | sse e-mail)                       |            |
|                     | SOLUTION ISIDC | Attention ! vous      | devez saisir l'adresse e-mail rée<br>type :<br><u>andre.dupont@orange.</u> | elle de votre desti<br><u>.fr</u> | nataire de |
| Messages à saisir : |                | le texte du messag    | ie :                                                                       |                                   |            |
|                     |                | Ecrivez votre message |                                                                            |                                   |            |
|                     |                |                       |                                                                            |                                   |            |
|                     |                |                       |                                                                            |                                   |            |
|                     |                |                       | 4                                                                          |                                   |            |

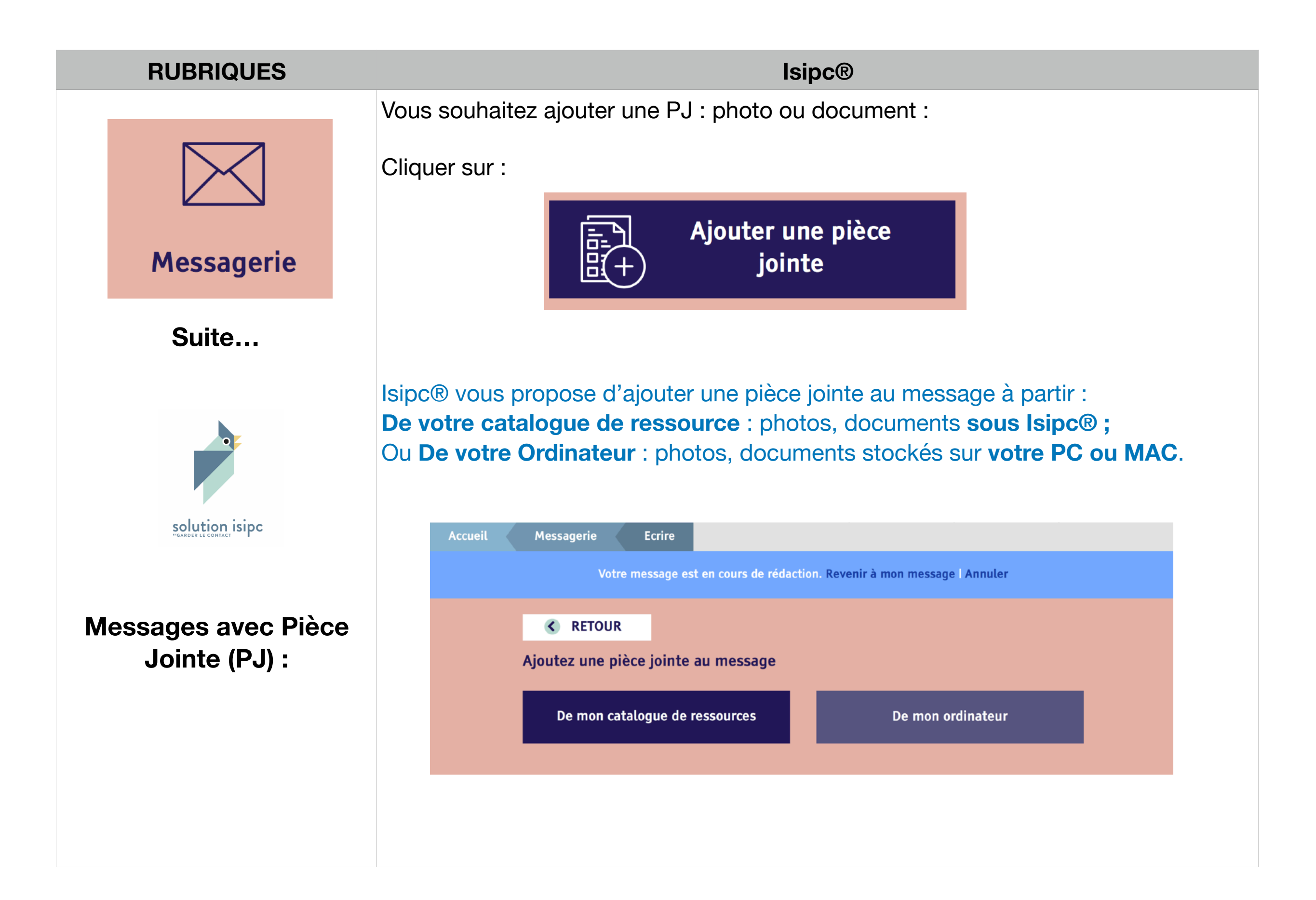

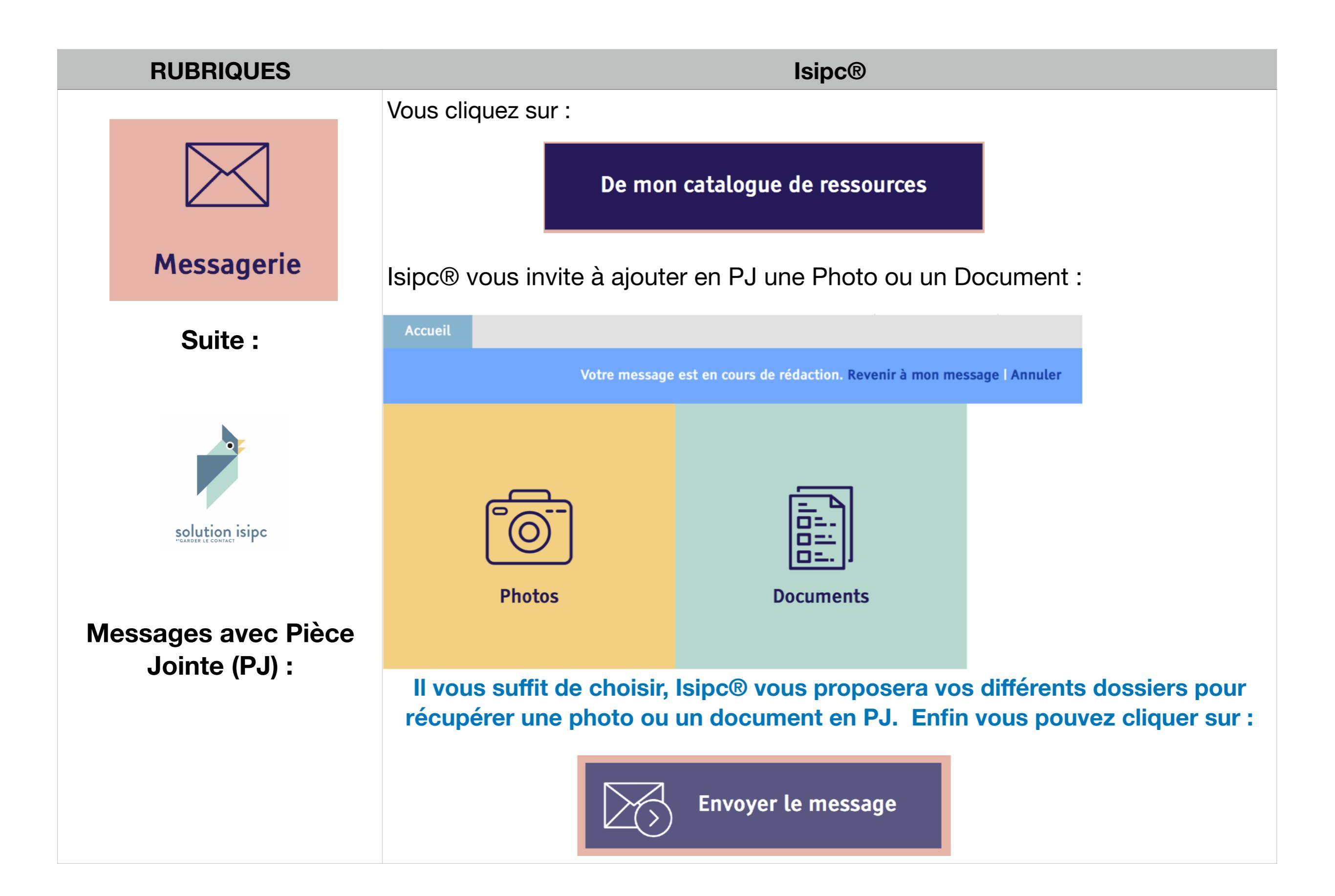

|                            | RUBRIQUES          |                     | lsipc®                                                                                                    |           |              |          |                     |  |
|----------------------------|--------------------|---------------------|----------------------------------------------------------------------------------------------------|-----------|--------------|----------|---------------------|--|
|                            |                    | 3/ Utili<br>exemple | 3/ Utiliser un des contacts pré-paramétré par votre Aidant, au choix par<br>exemple : « Ecrire à Valdo » - « Ecrire à Maryvonne » etc. (Voir en Page 14).<br>Vous cliquez sur Messagerie vous obtenez : |           |              |          |                     |  |
|                            | Messagerie         | Acc                 | cueil Message                                                                                                    | rie<br>JR |              |          |                     |  |
| Suite Voir les messages re |                    |                     | s reçus Ecrire à un nouveau destinataire                                                                                                    |           |              |          |                     |  |
|                            |                    |                     | Ecrire à                                                                                                    | a Valdo   | Ecrire à Ma  | ryvonne  | Ecrire à Catherine  |  |
|                            |                    |                     | Ecrire à Jea                                                                                                    | an-Claude | Ecrire à A   | Alain    | Ecrire à Bernadette |  |
|                            | Message à saisir : | Cliquer su          | r l'un de vos                                                                                                    | correspo  | ndant pré-de | éfinis : |                     |  |
|                            | Ecrire à Valdo     |                     | ldo                                                                                                    |           |              |          |                     |  |
|                            |                    |                     |                                                                                                    |           |              |          |                     |  |

| RUBRIQUES          | lsipc®                                                                                                    |  |  |  |  |  |
|--------------------|----------------------------------------------------------------------------------------------------|--|--|--|--|--|
|                    | Contrairement au message saisi précédemment (voir en page 18) vous n'avez<br>pas besoin de saisir le destinataire, l'adresse e-mail de Valdo est pré- |  |  |  |  |  |
|                    | enregistrée :                                                                                                    |  |  |  |  |  |
| Messagerie         | Objet : Objet de votre message                                                                                                    |  |  |  |  |  |
| Suite              | Ecrivez votre message                                                                                                    |  |  |  |  |  |
| Solution isipc     |                                                                                                    |  |  |  |  |  |
| Message à saisir : |                                                                                                    |  |  |  |  |  |
|                    | Pièce(s) jointe(s) :<br>Aucune                                                                                                    |  |  |  |  |  |
|                    | Ajouter une pièce<br>jointe Envoyer le message                                                                                                    |  |  |  |  |  |

#### **lsipc**®

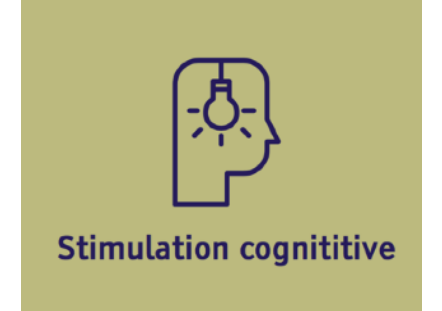

solution isipc

Les Jeux proposés dans *Stimulation Cognitive* ont un double objectif <u>stimuler et</u> <u>distraire</u> l'utilisateur.

Cette Solution propose un Accès Simplifié à de nombreux jeux en cliquant sur l'Icône Stimulation cognitive, Isipc® affiche l'écran suivant :

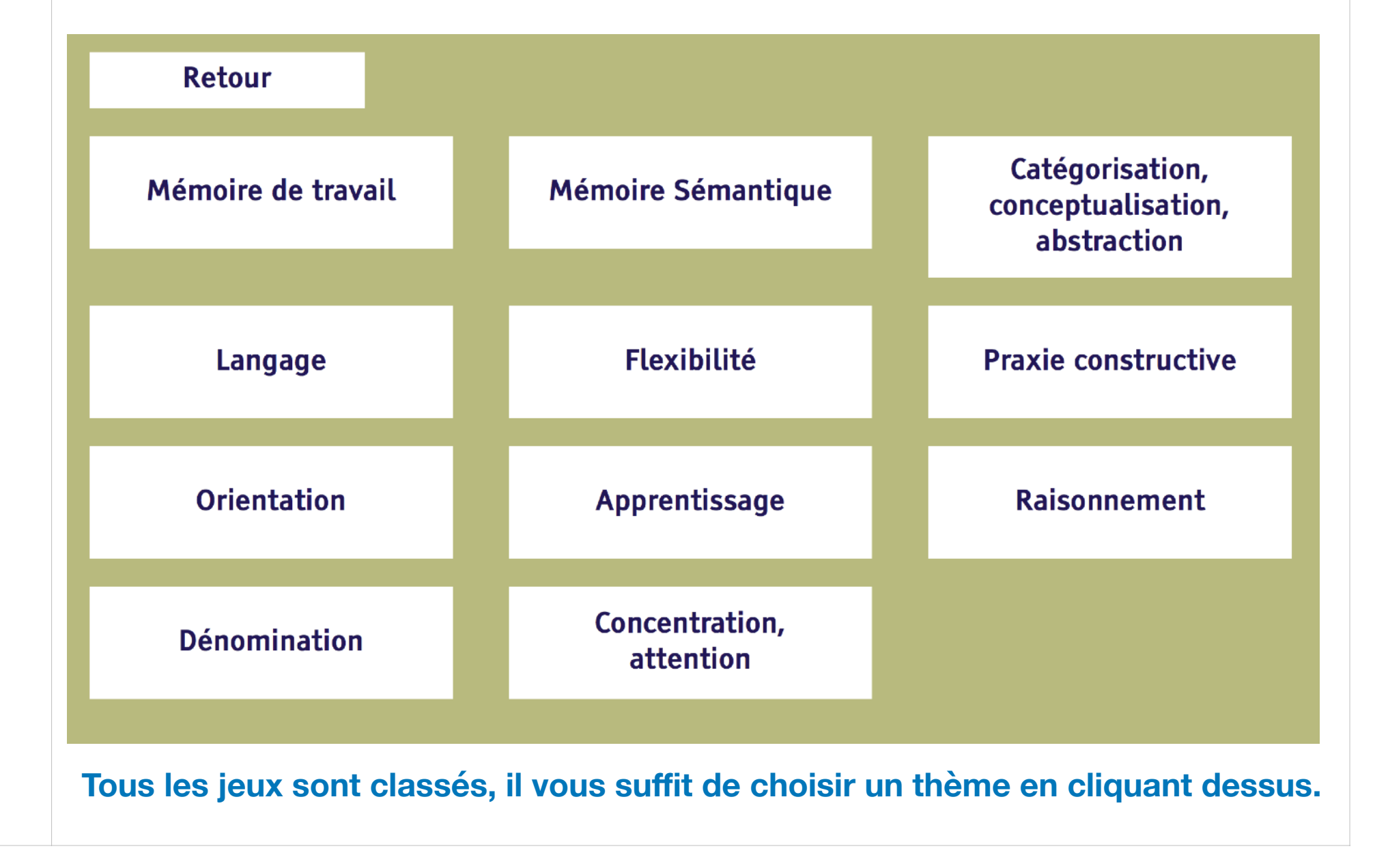

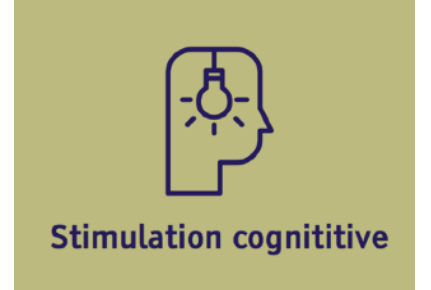

Suite...

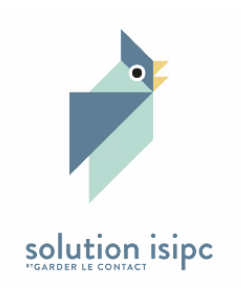

#### Si vous cliquez sur « *Mémoire Sémantique* » Isipc® affiche les jeux concernés :

**lsipc**®

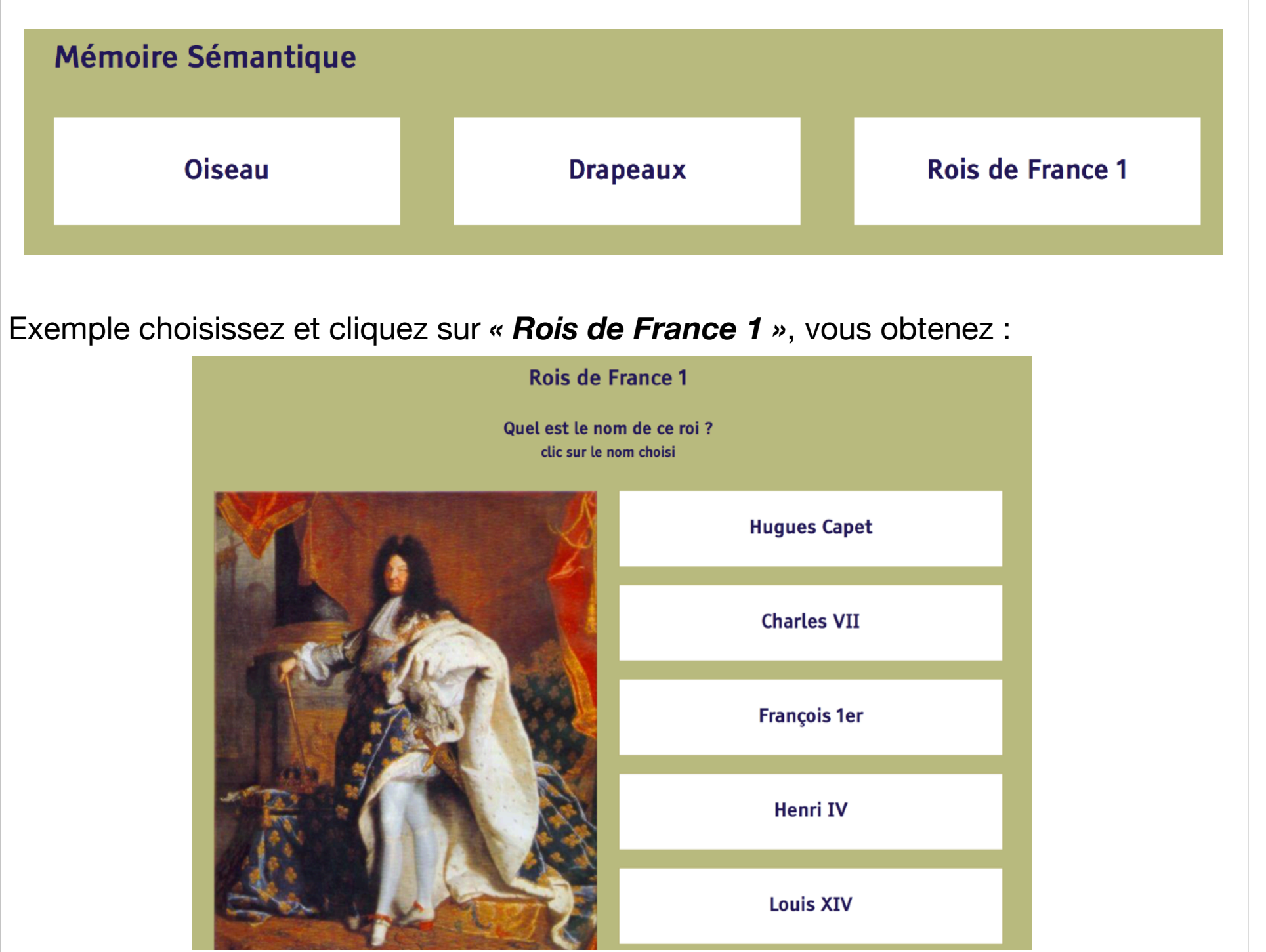

#### A VOUS DE JOUER !!

#### **lsipc**®

## LE WEB

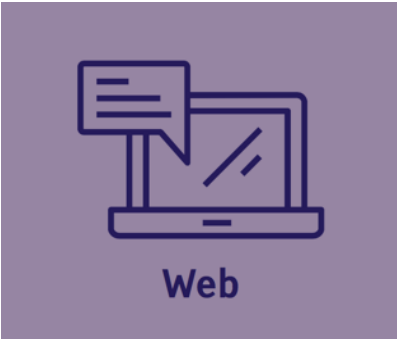

Dans le langage courant, les termes "web" et "Internet" sont souvent utilisés comme des synonymes. Pourtant, ils ne désignent pas la même chose.

Internet (contraction de Inter Network) est un réseau informatique qui relie des ordinateurs entre eux à l'échelle du monde. Ce gigantesque réseau se compose de millions de réseaux publics et privés plus petits, par exemple des réseaux universitaires, gouvernementaux ou commerciaux.

Le web (abréviation de World Wide Web ou toile mondiale) est donc un service d'Internet parmi d'autres.

Néanmoins, c'est la création du web par Tim Berners-Lee en 1989 qui a popularisé l'utilisation d'Internet auprès du grand public, d'où la confusion qui existe encore entre ces deux termes.

Pour expliquer autrement la différence entre web et Internet, on pourrait dire que le web n'est pas l'Internet mais sa principale application. Il s'agit d'un système de publication et de consultation de documents : des sons, des images et des textes comme l'article que vous êtes en train de lire...

Maintenant que vous connaissez la différence entre web et Internet, sachez aussi que ces deux innovations n'ont pas été inventées à la même époque.

Le réseau Arpanet (ancêtre d'Internet) a vu le jour à la fin des années 1960 et a permis l'envoi du premier message électronique en 1972.

En revanche, il a fallu attendre les années 1989 et 1990 pour que les technologies à la base du web soient mises au point par des chercheurs du Cern : Tim Berners-Lee et Robert Cailliau.

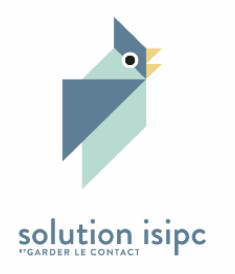

| RUBRIQUES      | lsipc®                                                                                                    |  |  |  |  |  |
|----------------|----------------------------------------------------------------------------------------------------|--|--|--|--|--|
|                | L'Aidant sous l' « ADMINISTRATION » en cliquant sur :                                                                       |  |  |  |  |  |
| Web            | Liens / URLs                                                                                                    |  |  |  |  |  |
| Suite          | a la possibilité de créer des catégories par exemple :<br>Administration, Loisirs, Musiques, Photos, Arts En cliquant sur : |  |  |  |  |  |
|                | Ajouter une catégorie                                                                                                    |  |  |  |  |  |
| solution isipc | Des catégories qu'il peut « Modifier » ou « Supprimer ».                                                                    |  |  |  |  |  |
|                | Enfin, il va créer des liens ou URLs (adresses du WEB) en cliquant sur :                                                    |  |  |  |  |  |
|                | Ajouter un lien                                                                                                    |  |  |  |  |  |
|                | Voir page suivante                                                                                                    |  |  |  |  |  |
|                |                                                                                                    |  |  |  |  |  |

| RUBRIQUES      | lsipc®                                                                         |
|----------------|--------------------------------------------------------------------------------|
|                | Il lui suffit de remplir les zones : Titre - URL - Catégorie et d'enregistrer. |
|                | Accueil Administration Liens / URLs Nouveau lien                               |
| Web            | Nouveau lien                                                                   |
| Suite          | Titre :                                                                        |
|                | Musée d'Orsay - Paris                                                          |
|                | URL :                                                                          |
| solution isipc | http://www.musee-orsay.fr                                                      |
|                | Catégorie :                                                                    |
|                | ARTS                                                                           |
|                |                                                                                |
|                | Enregistrer                                                                    |
|                |                                                                                |
|                |                                                                                |

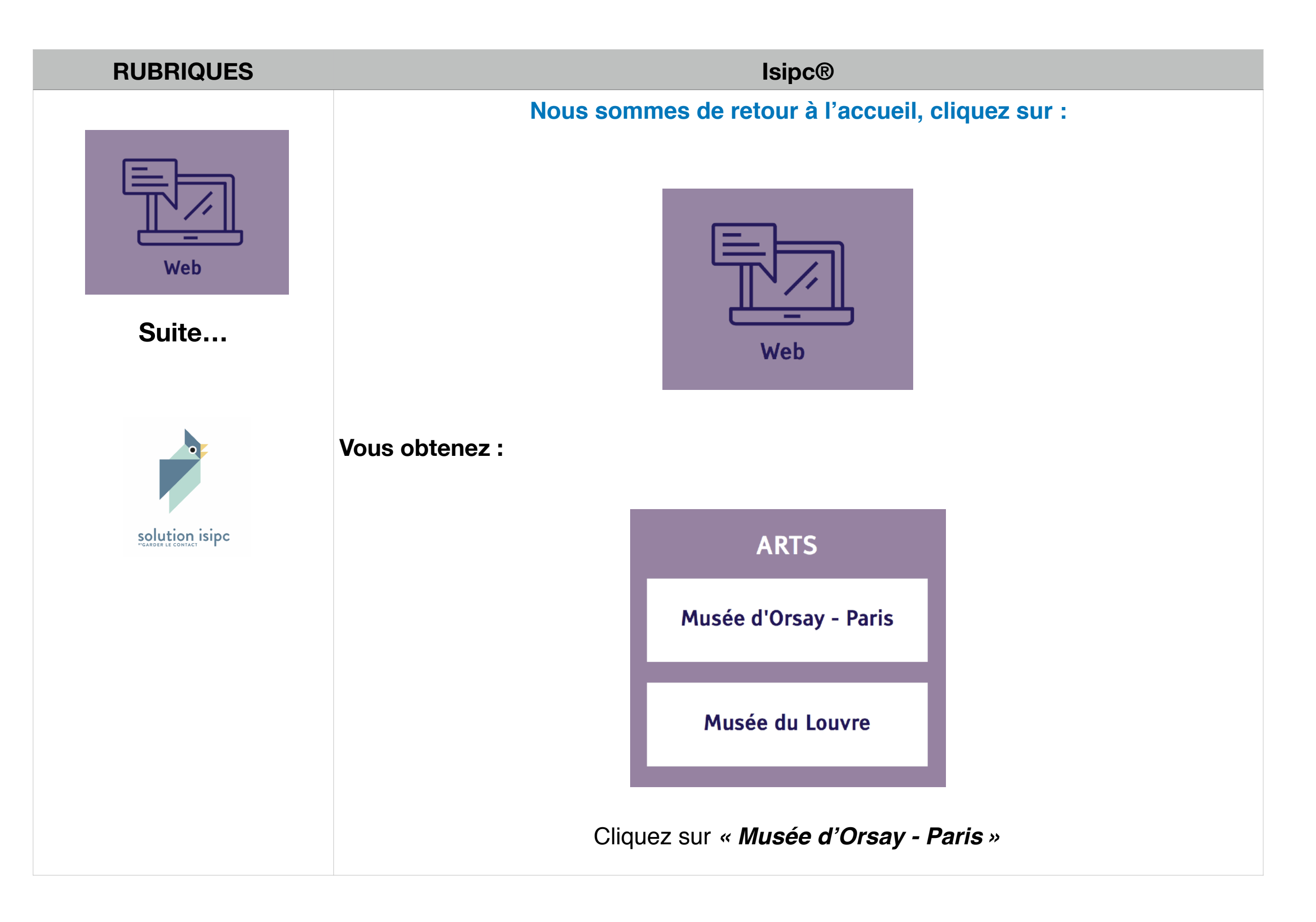

#### **lsipc**® **RUBRIQUES** Et voilà !! Vous êtes sur le site WEB du Musée d'Orsay à Paris : Musée d'Orsay Musée de l'Orangerie Web Suite... Événements Collections Visite Devenez mécènes > Recherche solution isipc English Deutsch Español Italiano Événements en cours ou à venir Português ▶ 日本語 ▮ 한국어 ▶ 中文 В Русский Conférence au musée d'Orsay Exposition au musée d'Orsay Spectacle en famille au musée Spectacle en famille au musée Degas Danse Dessin. d'Orsay Conférence inaugurale d'Orsay f 🗹 A la barre de Degas Hommage à Degas avec En filigrane Degas Danse Dessin Paul Valéry Le 25 novembre 2017 à 16h Le 1er décembre 2017 à 12h Le 2 décembre 2017 à 15h 28 novembre 2017 - 25 février () G+ 2018 Musée et collections permanentes Histoire du musée Le musée en mouvement Photographies Découverte des collections

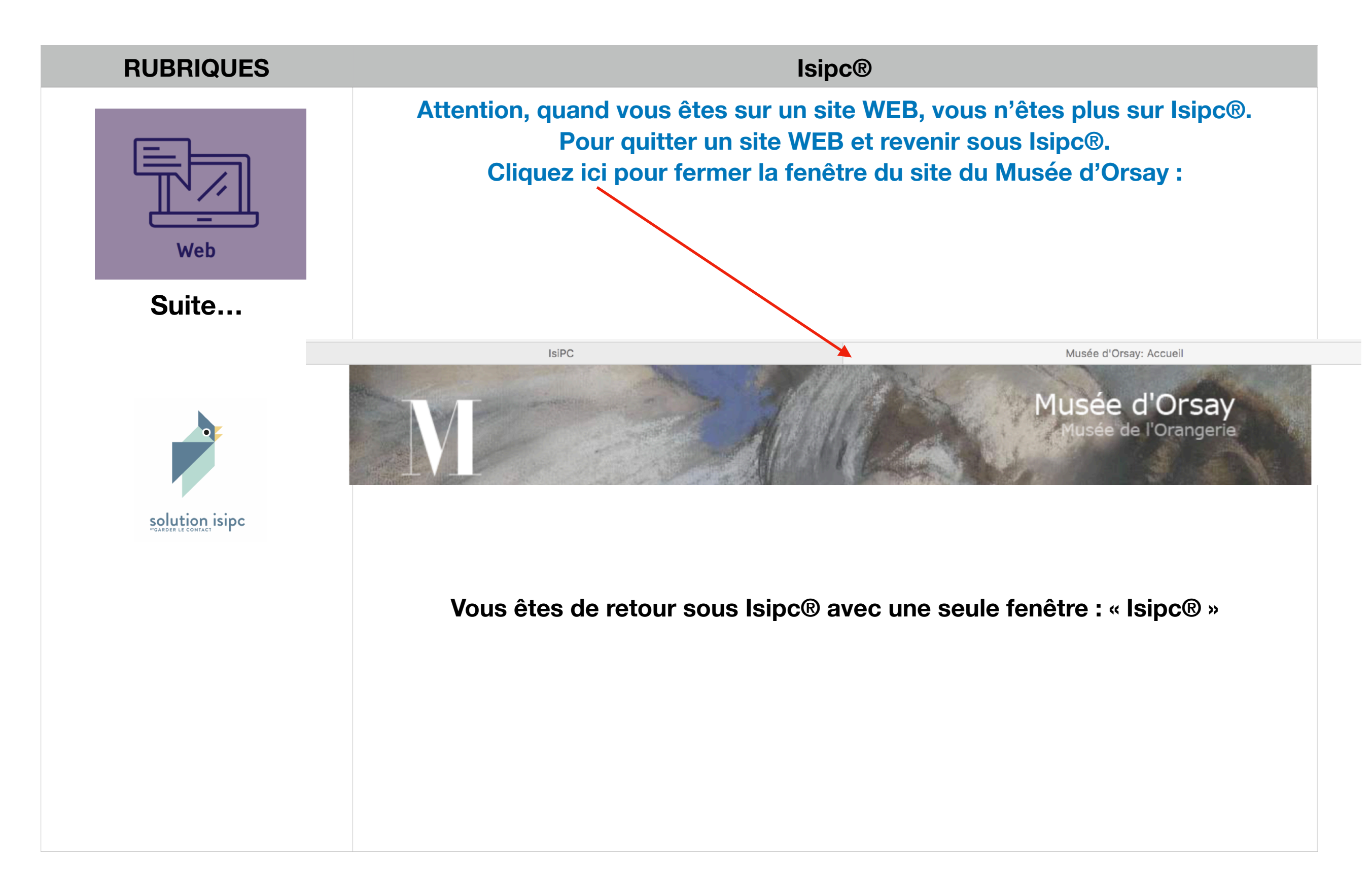

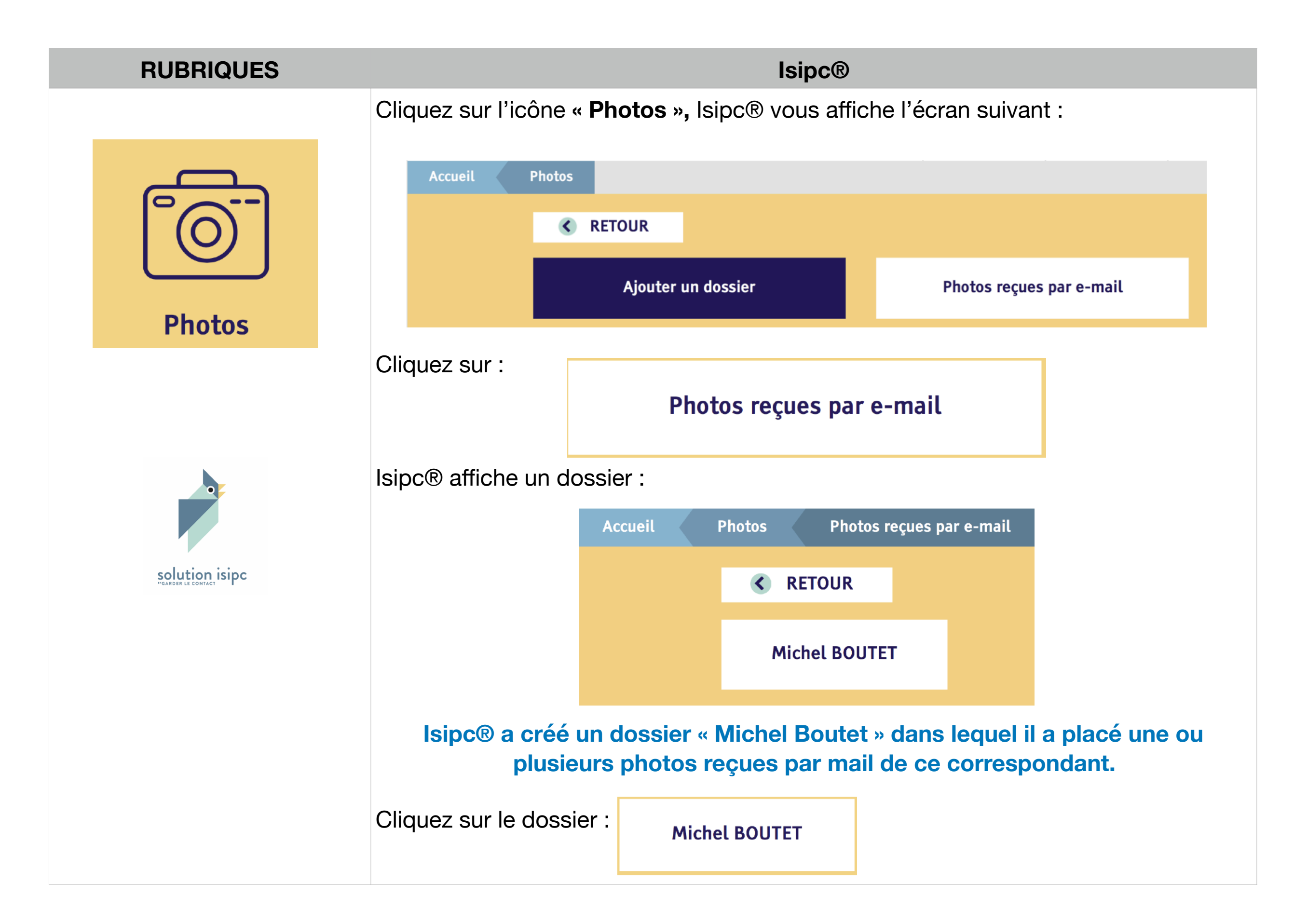

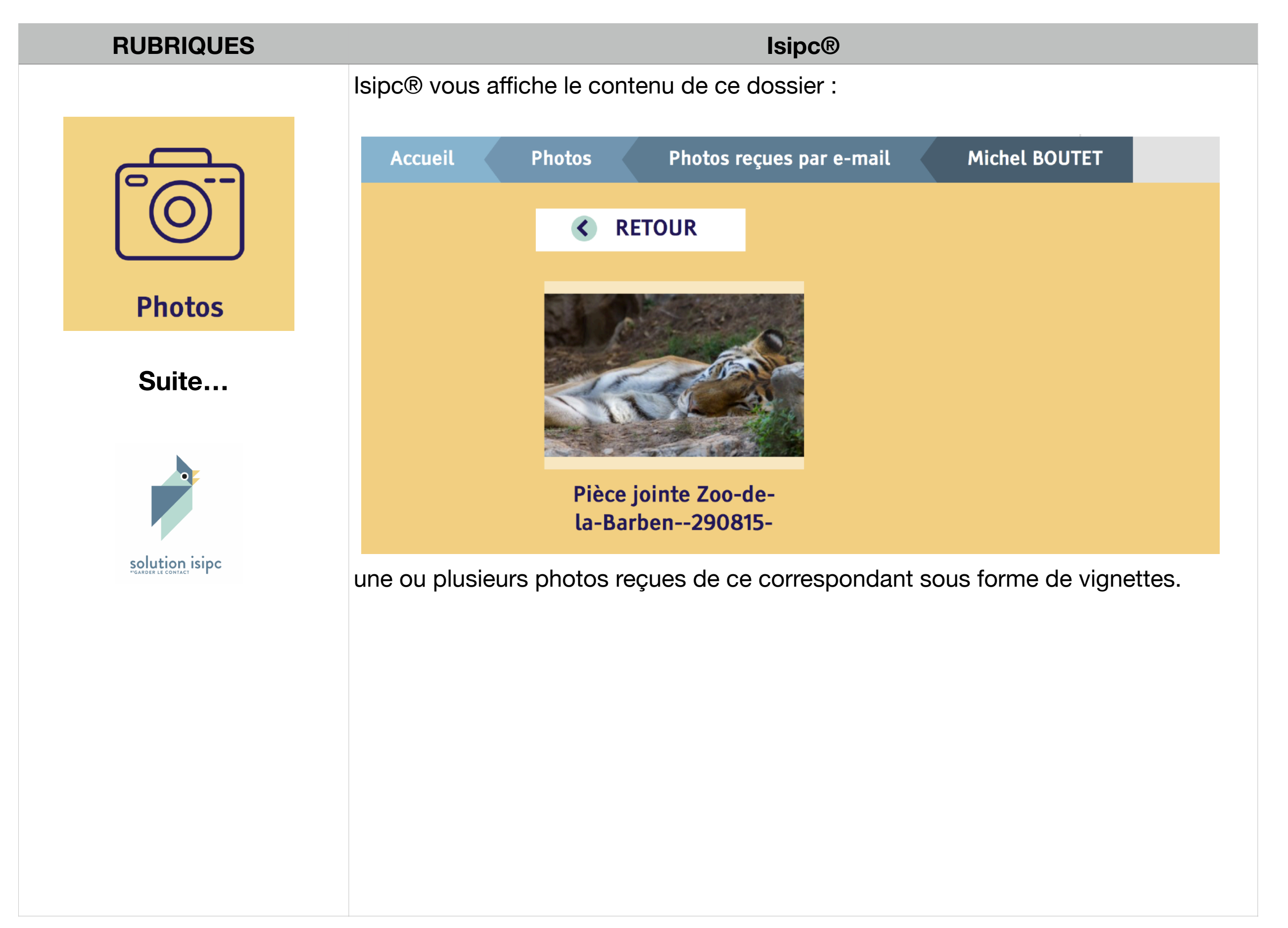

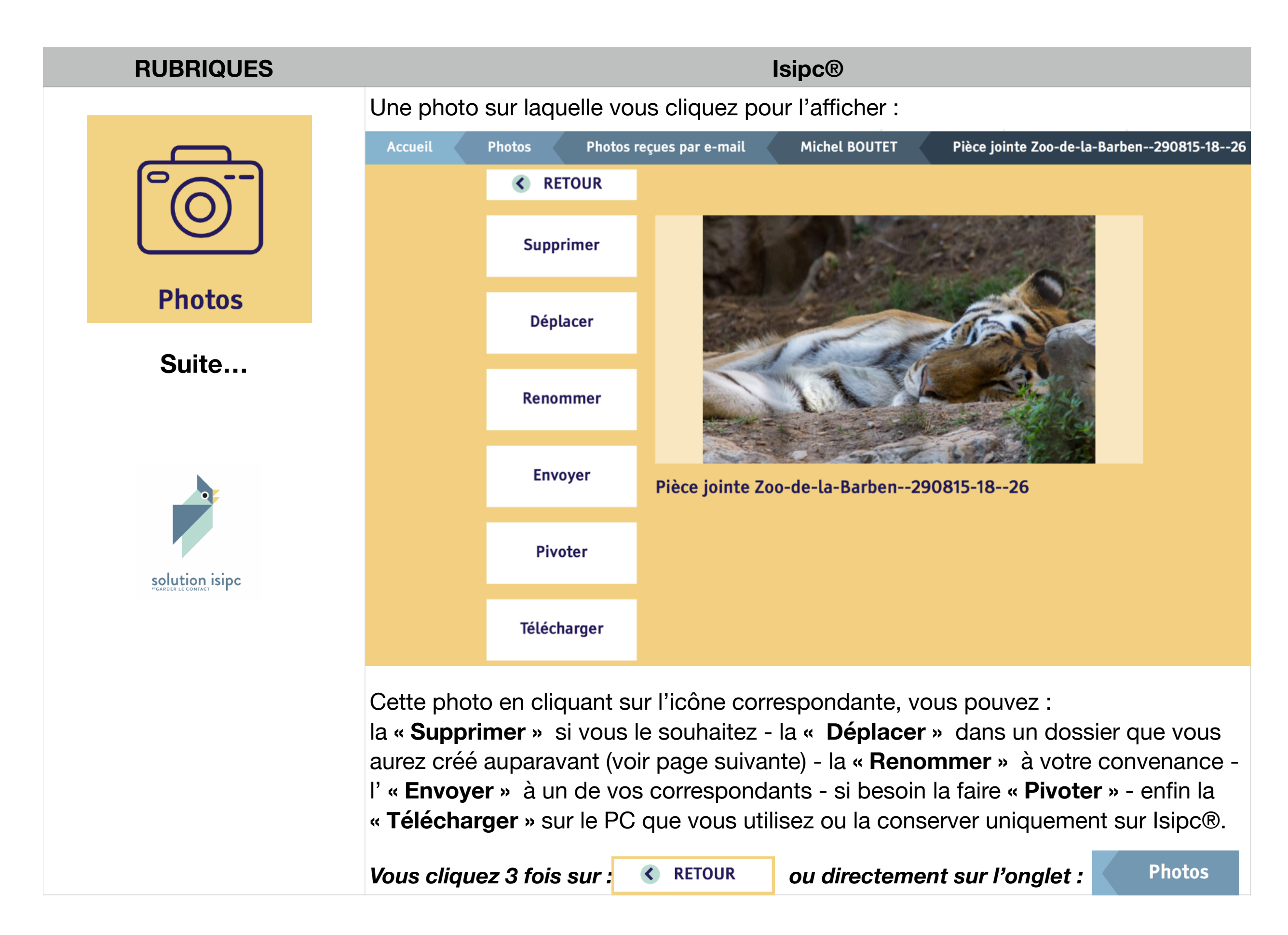

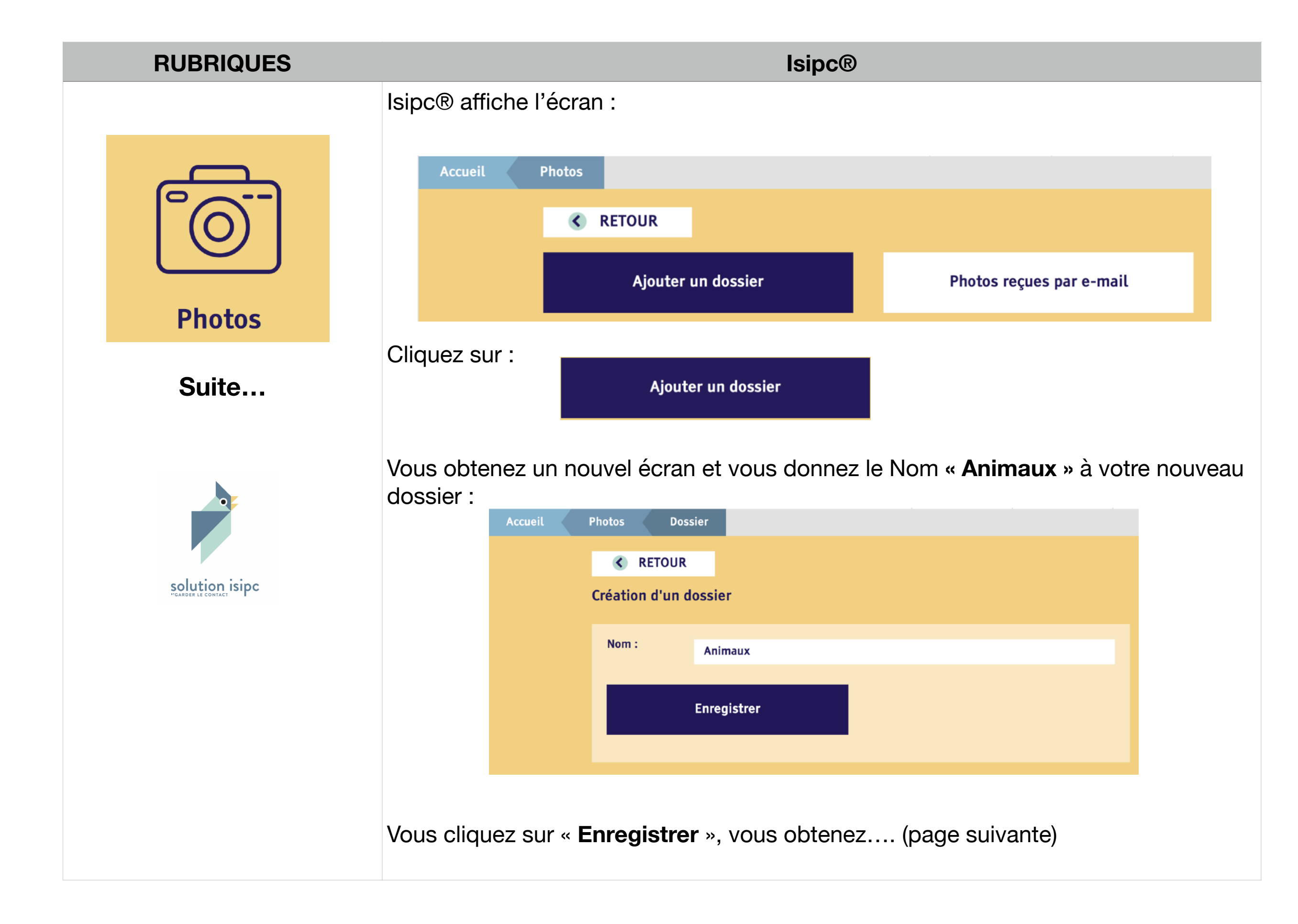

| RUBRIQUES  | lsipc®                                                                                                    |
|------------|----------------------------------------------------------------------------------------------------|
|            | Le système lsipc® vous ramène sur le premier écran Photos :<br>et vous affiche vos différents <b>dossiers</b> photos dont un nouveau :<br>« <b>Animaux</b> » créé précédemment. |
| $\bigcirc$ | Accueil Photos                                                                                                    |
| Photos     | RETOUR                                                                                                    |
| Suite      | Ajouter un dossier Photos reçues par e-mail                                                                                                    |
|            | Animaux La Mer Paysage                                                                                                    |
|            |                                                                                                    |

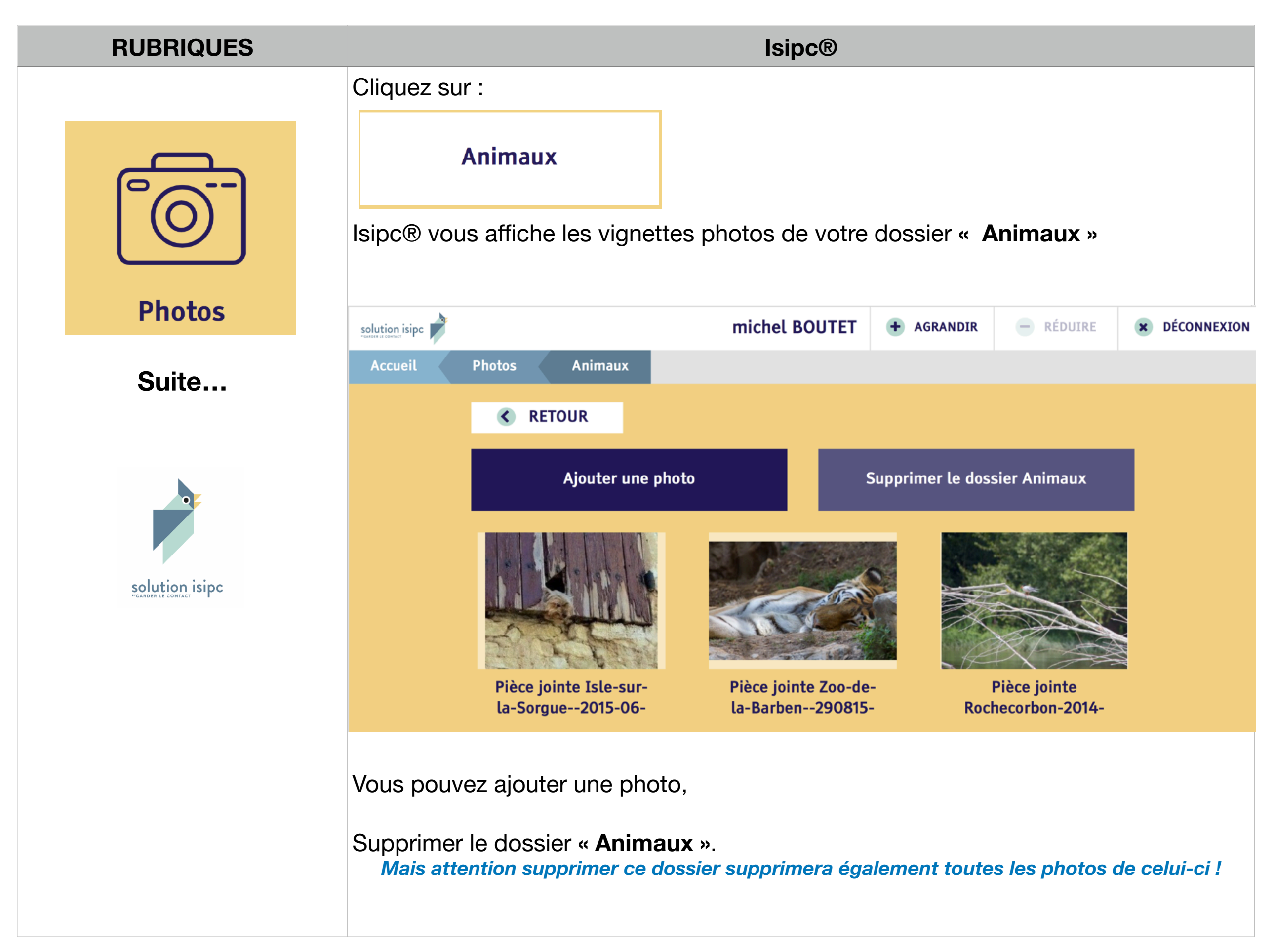

| RUBRIQUES      |                                     |                                | lsipc®                                              |                            |                                |                     |  |  |
|----------------|-------------------------------------|--------------------------------|-----------------------------------------------------|----------------------------|--------------------------------|---------------------|--|--|
|                | Cliquez sur « Ajouter une photo » : |                                |                                                     |                            |                                |                     |  |  |
|                | solution isipc                      |                                | michel BOUTET                                       | + AGRANDIR                 | - RÉDUIRE                      | × DÉCONNEXION       |  |  |
|                | Accueil Photos                      | Animaux                        |                                                     |                            |                                |                     |  |  |
|                | KETO                                | UR                             |                                                     |                            |                                |                     |  |  |
| Photos         |                                     | Ajouter une photo              |                                                     | Supprimer le dos           | sier Animaux                   |                     |  |  |
| Suite          |                                     |                                |                                                     |                            |                                |                     |  |  |
|                | Pièce join<br>la-Sorgue             | te Isle-sur-<br>2015-06-       | Pièce jointe Zoo-de<br>la-Barben290815              | <br>- Roc                  | Pièce jointe<br>hecorbon-2014- |                     |  |  |
| solution isipc | Vous obtenez :                      | Photo :                        | Choisir un fichier sur r<br>Aucun fichier sélection | mon ordinateur<br>né       |                                |                     |  |  |
|                |                                     | Titre :                        |                                                     |                            |                                |                     |  |  |
|                |                                     |                                | Enregistrer                                         |                            |                                |                     |  |  |
|                | Vous pouvez chois<br>un nom (titre  | ir un fichier<br>) et l'enregi | sur votre ordin<br>strer sous Isipc                 | ateur sur u<br>® dans ce d | ne clé USB,<br>dossier Anii    | lui donner<br>maux. |  |  |

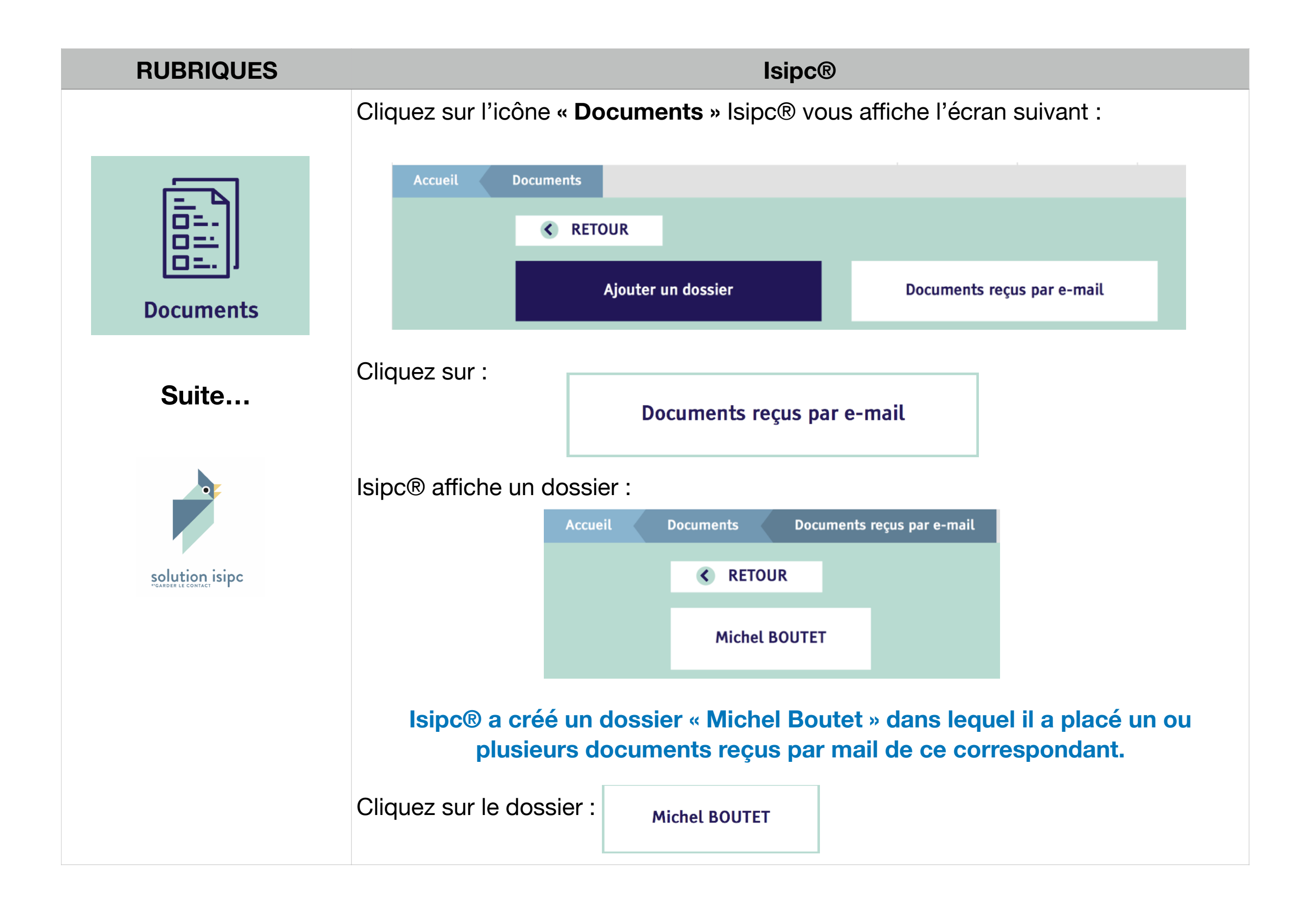

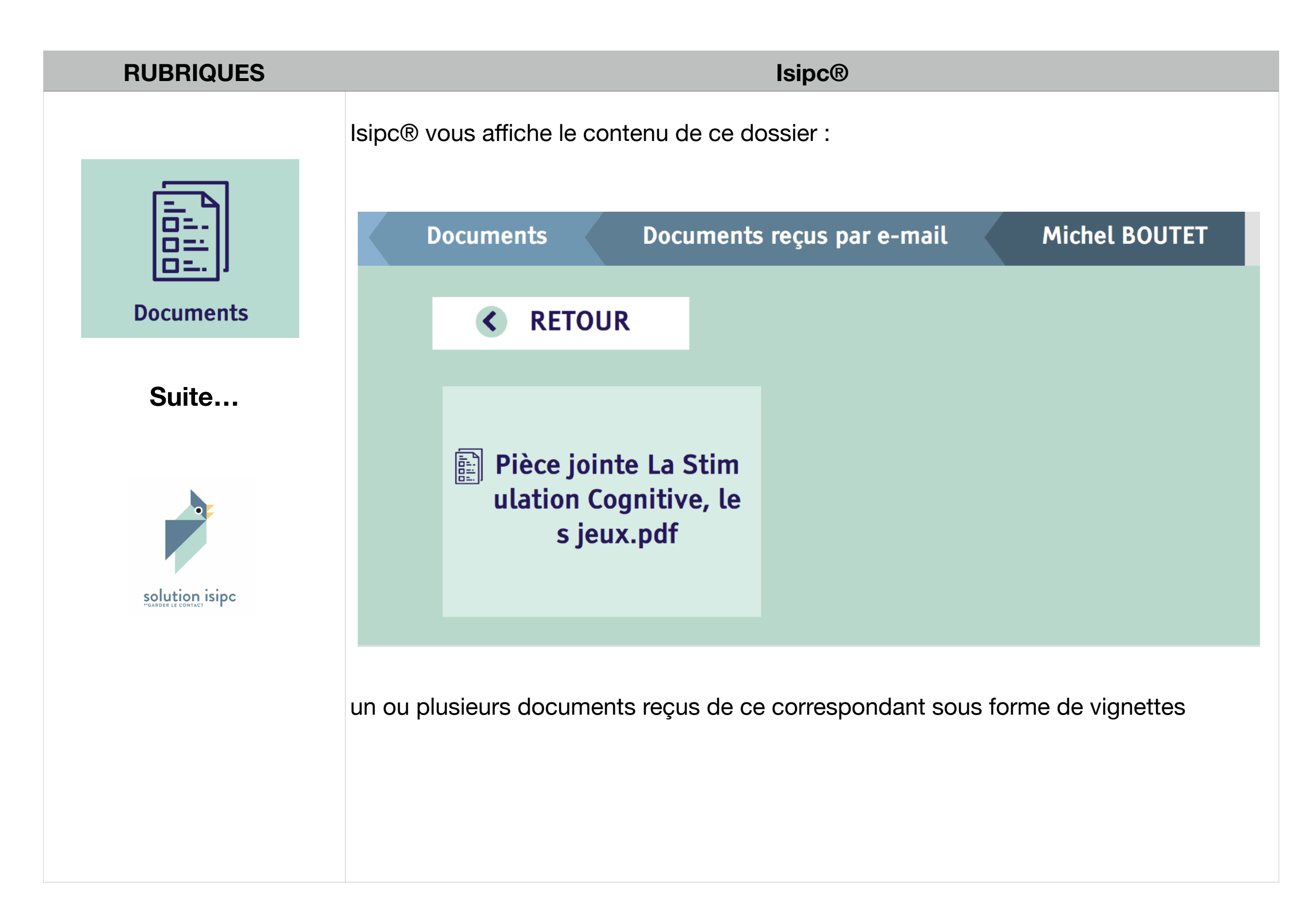

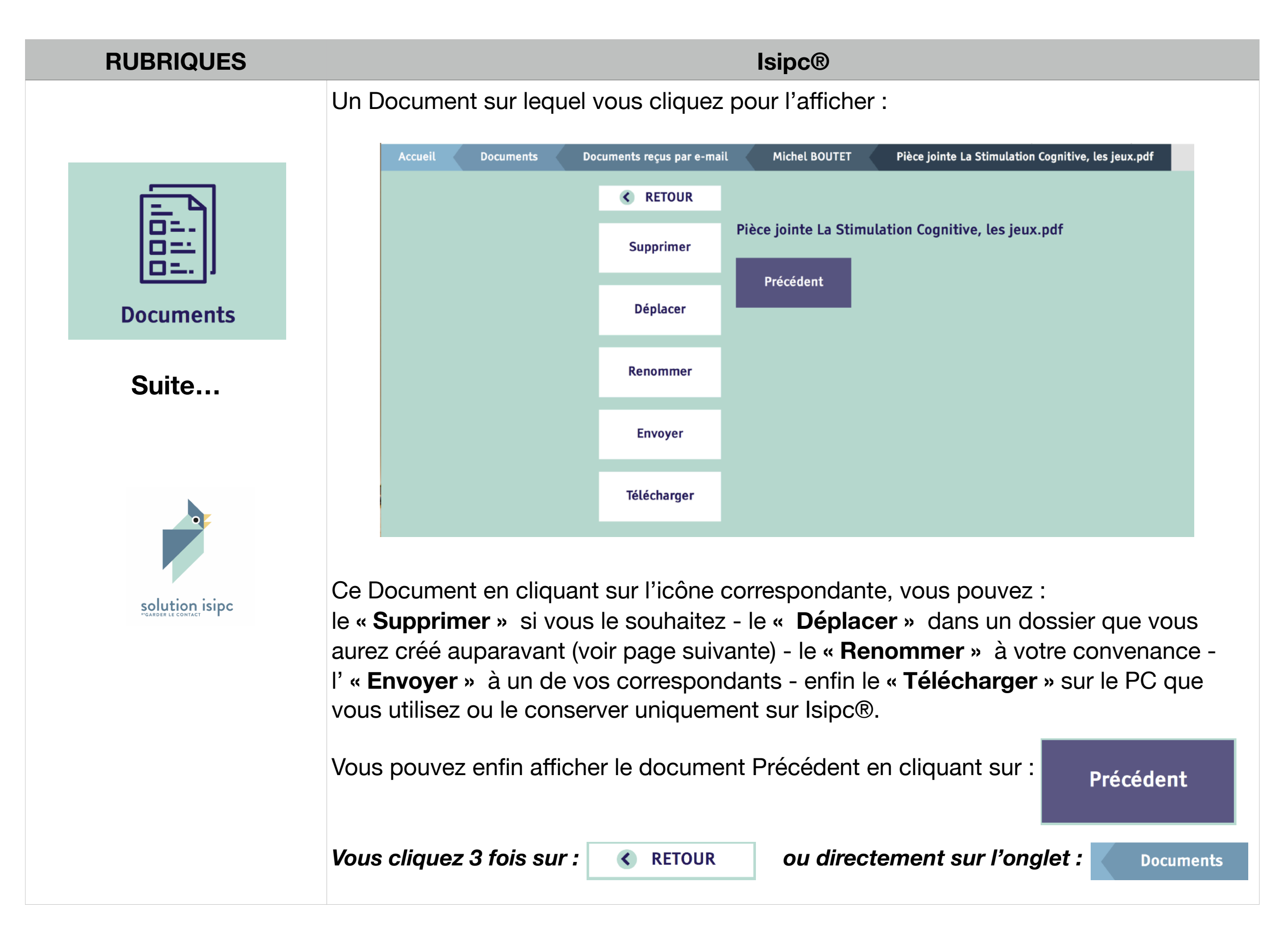

| RUBRIQUES      | lsipc®                                                                                         |
|----------------|------------------------------------------------------------------------------------------------|
|                | Isipc® affiche l'écran :                                                                       |
|                | Accueil Documents                                                                              |
|                | RETOUR     RETOUR                                                                              |
|                | Ajouter un dossier Documents reçus par e-mail                                                  |
| Documents      |                                                                                                |
| Suite          | Cliquez sur :<br>Ajouter un dossier                                                            |
|                | Vous obtenez un nouvel écran et vous donnez le Nom « <b>Divers</b> » à votre nouveau dossier : |
| •              | Accueil Documents Dossier                                                                      |
|                | RETOUR                                                                                         |
| solution isipc | Création d'un dossier                                                                          |
|                | Nom : Divers                                                                                   |
|                | Enregistrer                                                                                    |
|                | Vous cliquez sur Enregistrer, vous obtenez (page suivante)                                     |

| RUBRIQUES | lsipc®                                                                                                    |  |  |  |  |
|-----------|----------------------------------------------------------------------------------------------------|--|--|--|--|
|           | Le système lsipc® vous ramène sur le premier écran Documents :<br>et vous affiche vos différents <b>dossiers</b> Documents dont un nouveau :<br>« <b>Divers</b> » créé précédemment. |  |  |  |  |
| Documents | Accueil Documents                                                                                                    |  |  |  |  |
| Suite     | RETOUR           Ajouter un dossier         Documents reçus par e-mail                                                                                                    |  |  |  |  |
| 0         | Divers Officiels GLC                                                                                                    |  |  |  |  |
|           |                                                                                                    |  |  |  |  |

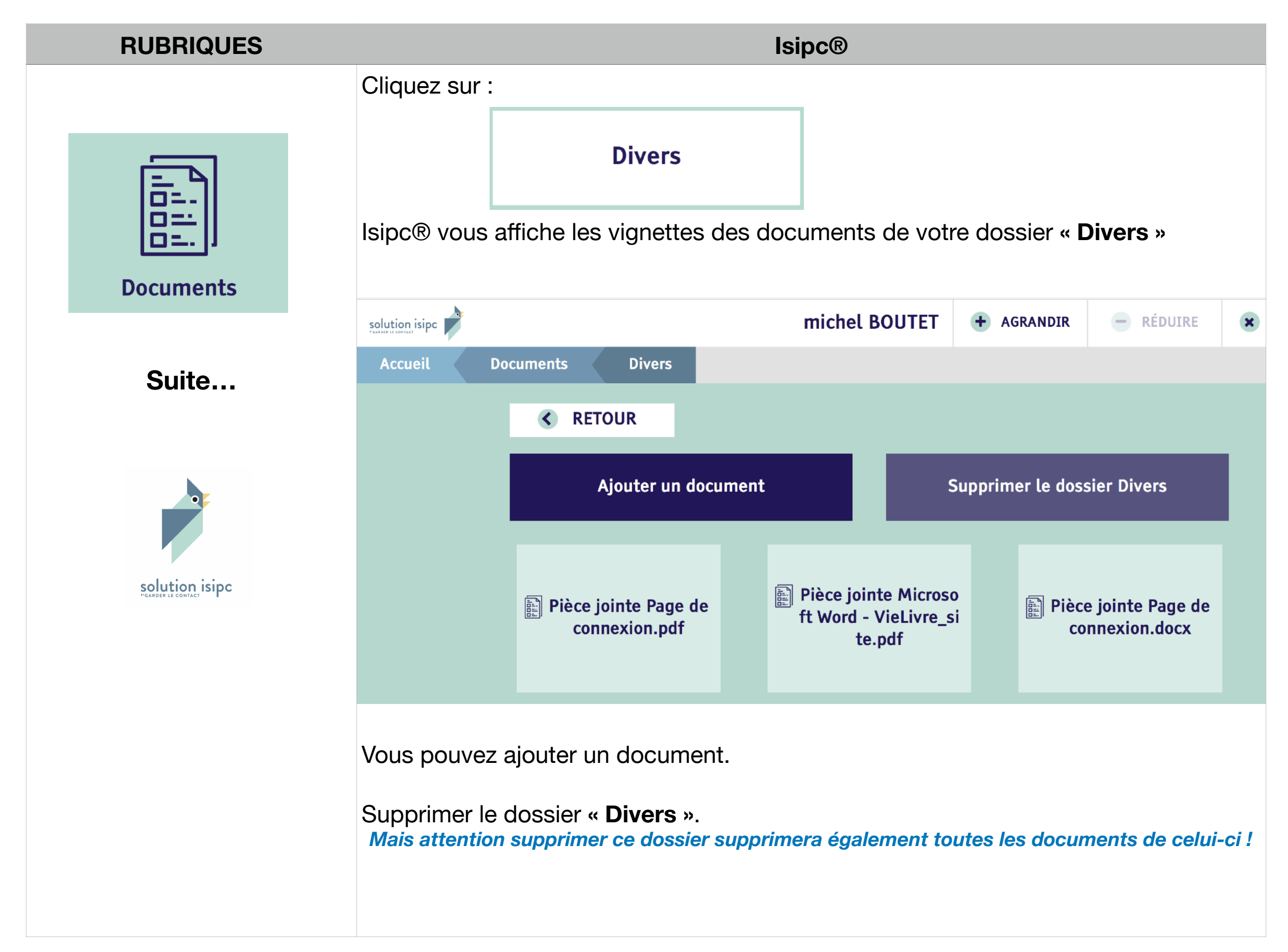

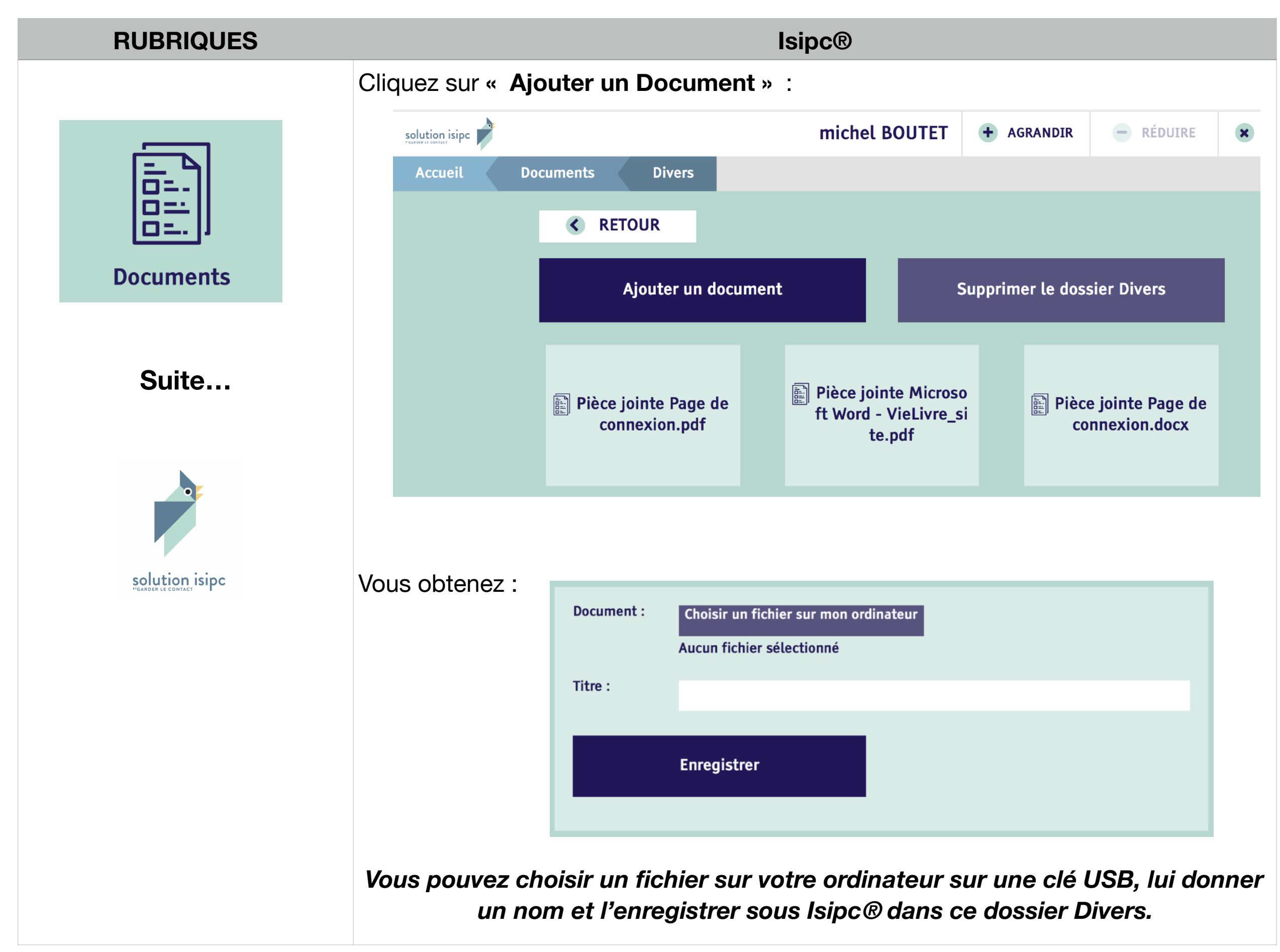

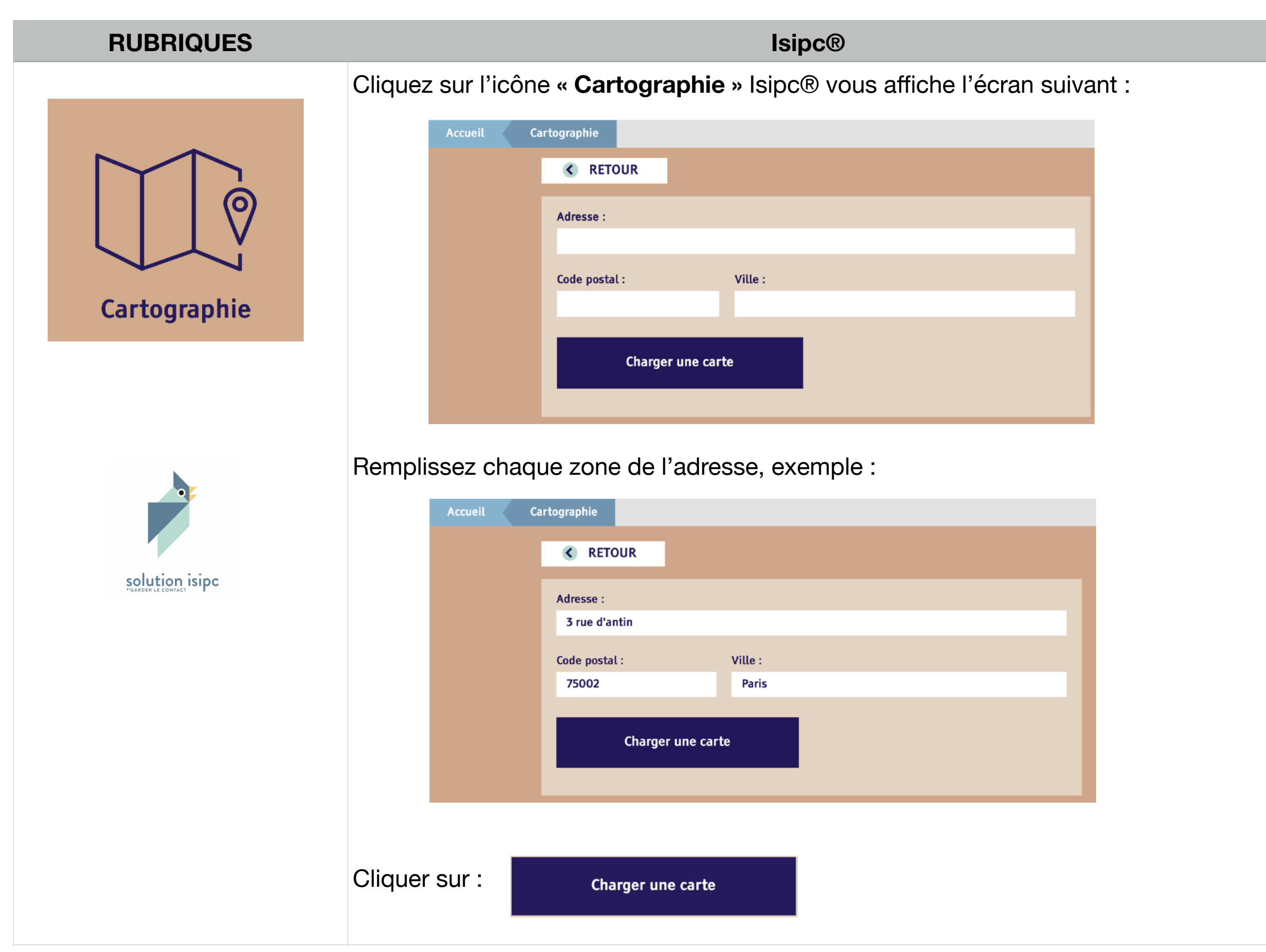

#### **lsipc**®

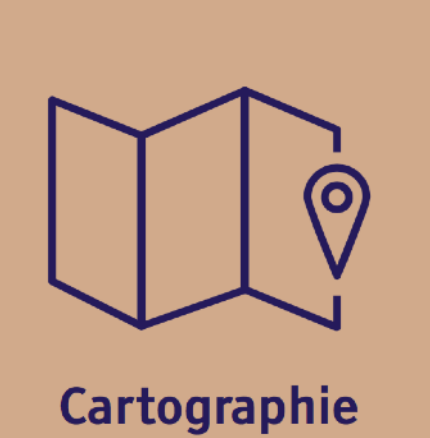

Suite...

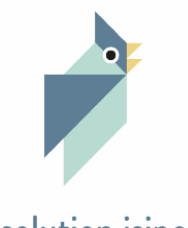

solution isipc

Utilisez l'ascenseur sur le côté droit de votre écran, une vue aérienne de l'adresse que vous avez demandé s'affiche :

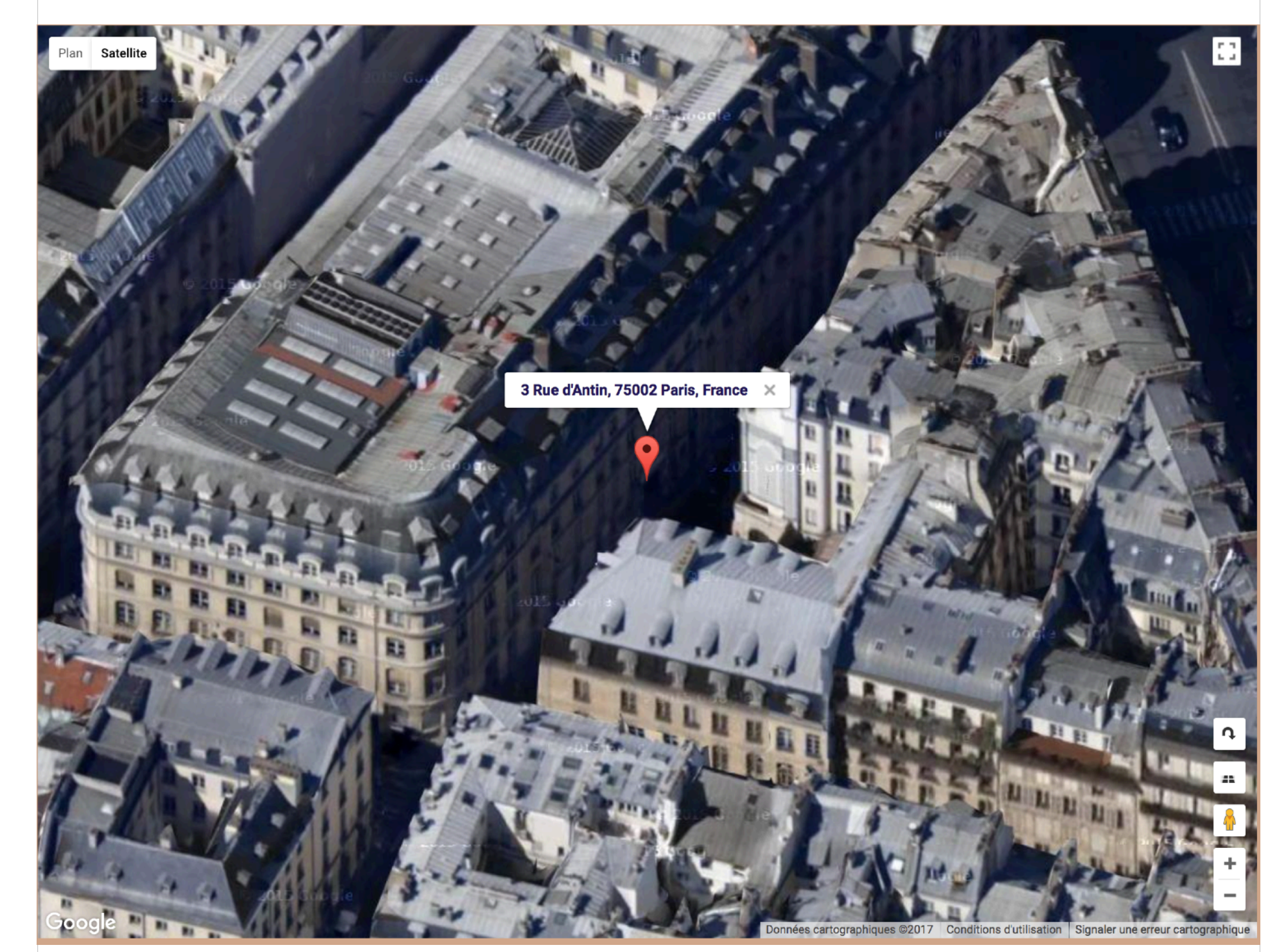

Cliquez sur « Plan » en haut à gauche de l'écran (voir page suivante) le plan demandé.

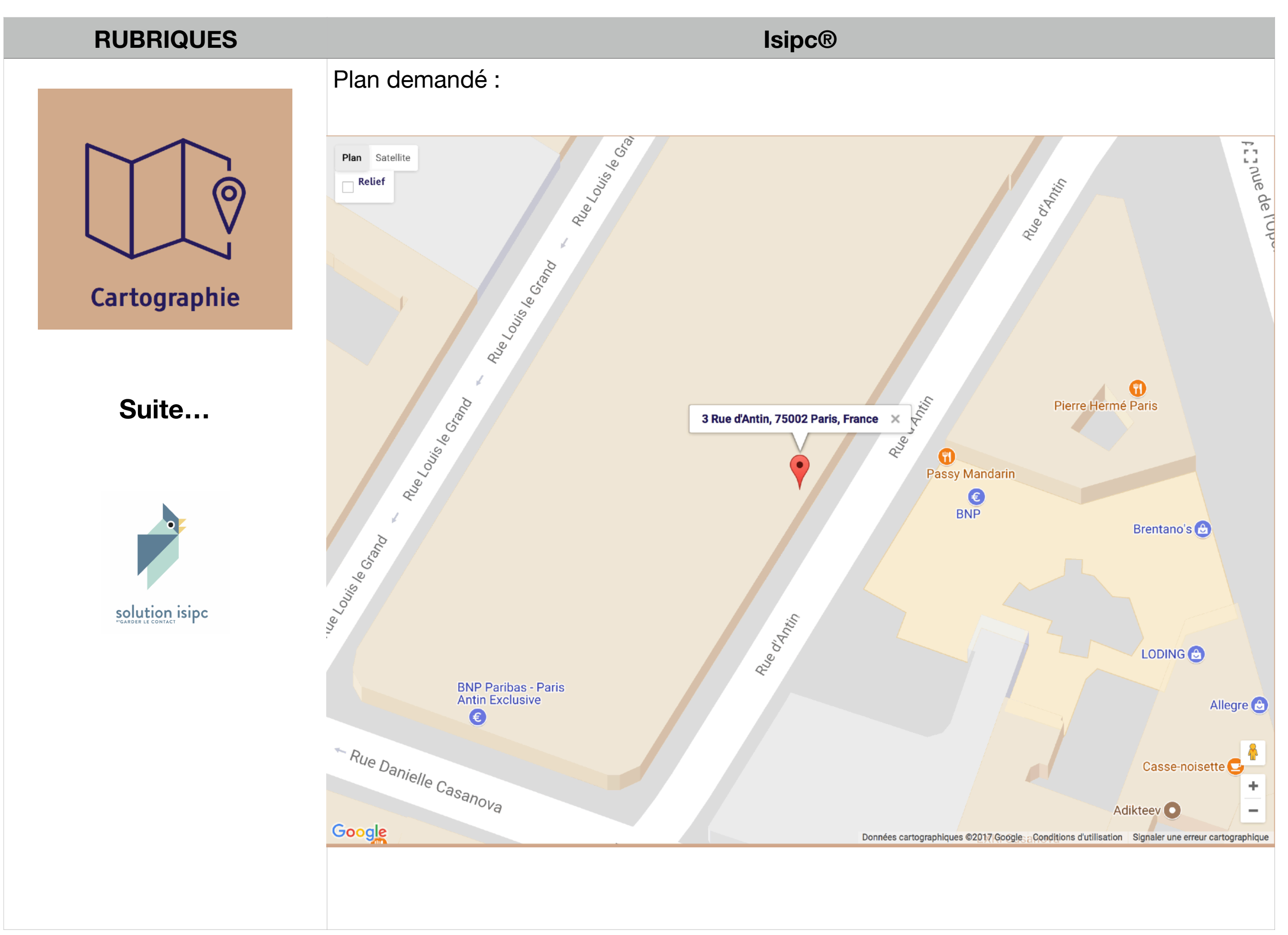

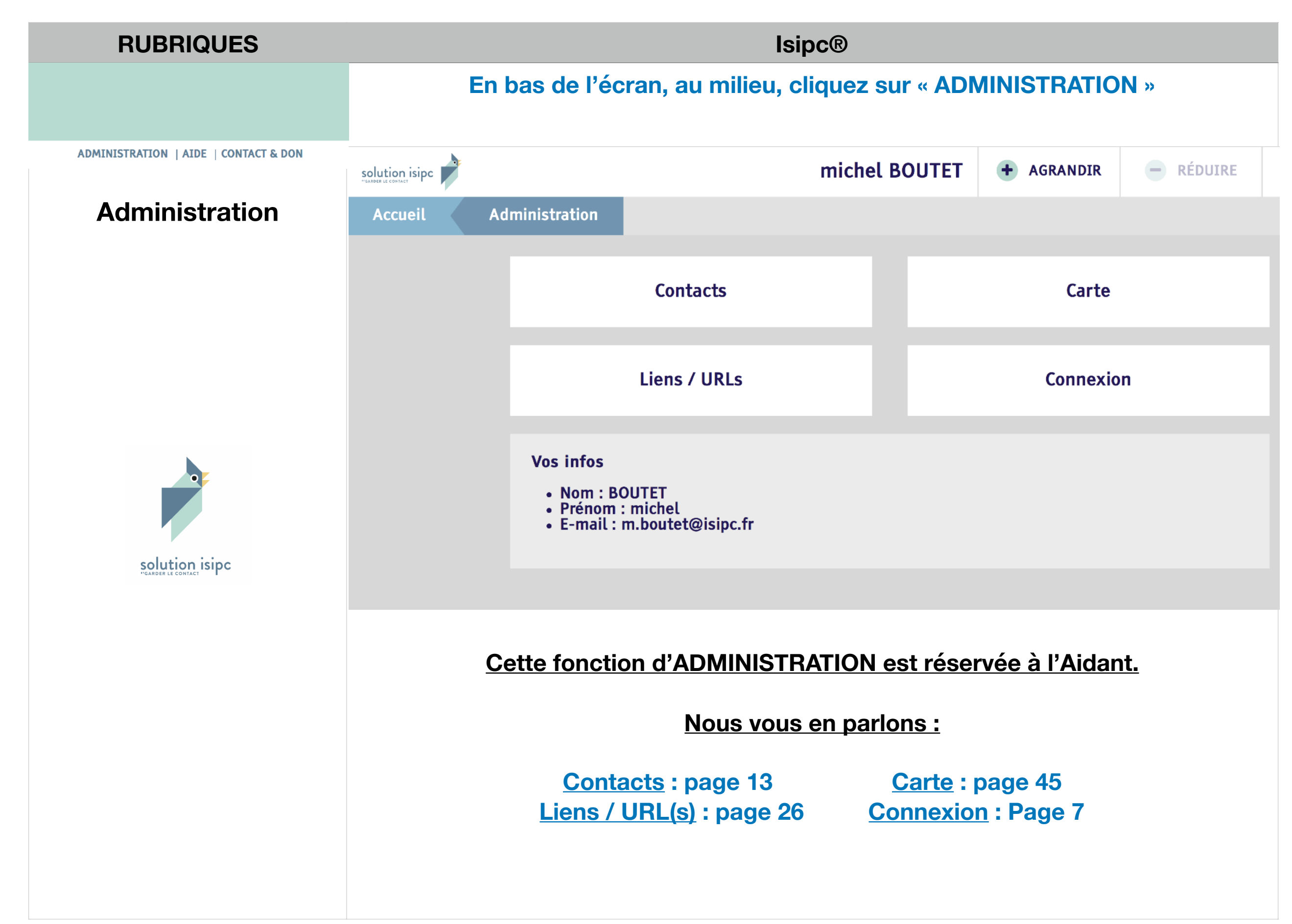

| RUBRIQUES                             | lsipc®                                                                                                    |  |  |  |
|---------------------------------------|----------------------------------------------------------------------------------------------------|--|--|--|
|                                       | En bas de l'écran, au milieu, cliquez sur « CONTACT & DON »                                                                                                    |  |  |  |
| ADMINISTRATION   AIDE   CONTACT & DON | Accueil Contact                                                                                                    |  |  |  |
| Contact & Don                         | Contact                                                                                                    |  |  |  |
|                                       | Pour nous contacter rendez-vous sur le site de l'association Garder Le Contact.<br>Contacter l'association                                                                                                    |  |  |  |
| CARDER LE CONTACT                     | Un don à l'association Garder le contact vous permettra de bénéficier de toutes les<br>fonctionnalités de l'outil Isipc pendant un an.<br>Pour un particulier, le don minimum est de 20 €, pour une institution il est préférable de nous<br>contacter au préalable. Pour soutenir notre association dans sa démarche, vous pouvez<br>également faire un don plus important ou devenir bénévole.<br>Vous pouvez nous faire parvenir vos dons par chèque au : 12 rue de l'hôtel de ville, 84130 Le<br>Pontet Ou faire un don sur Internet avec PayPal. Pensez à bien nous mentionner le nom de la<br>personne qui utilisera Isipc |  |  |  |
|                                       | Cliquez sur : Contacter l'association<br>Vous emmène sur le site de l'Association (voir page suivante)                                                                                                    |  |  |  |
|                                       |                                                                                                    |  |  |  |

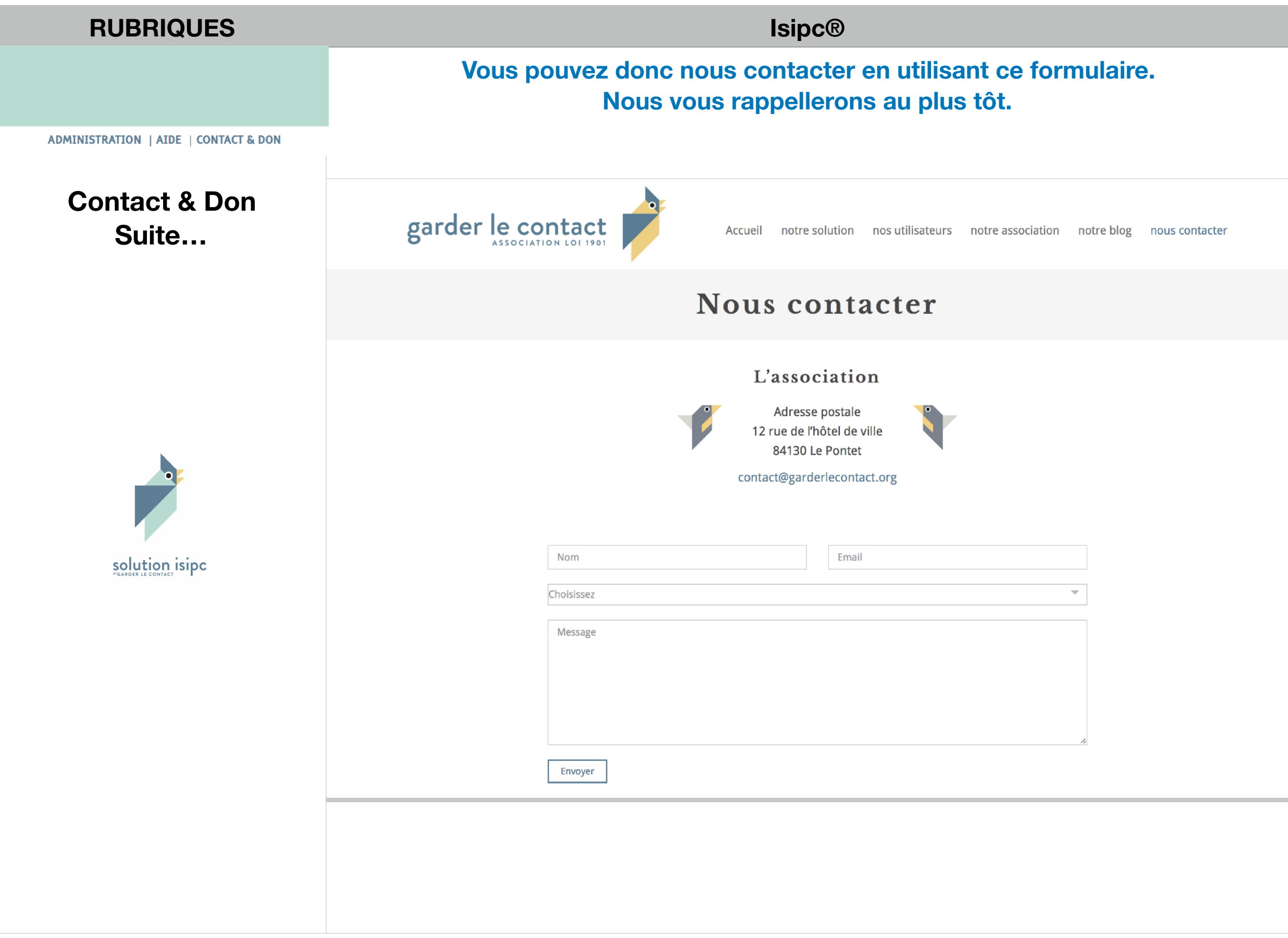

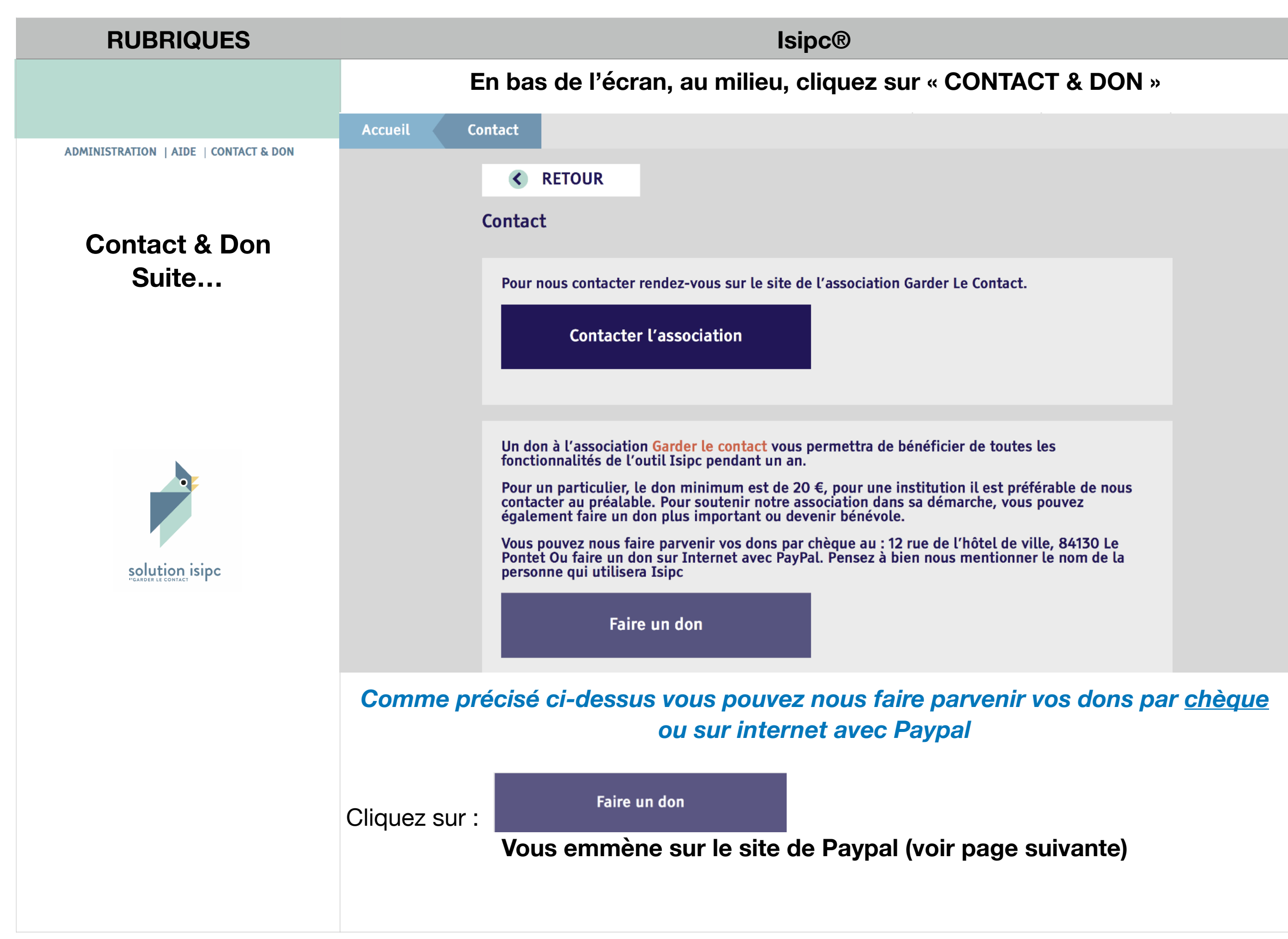

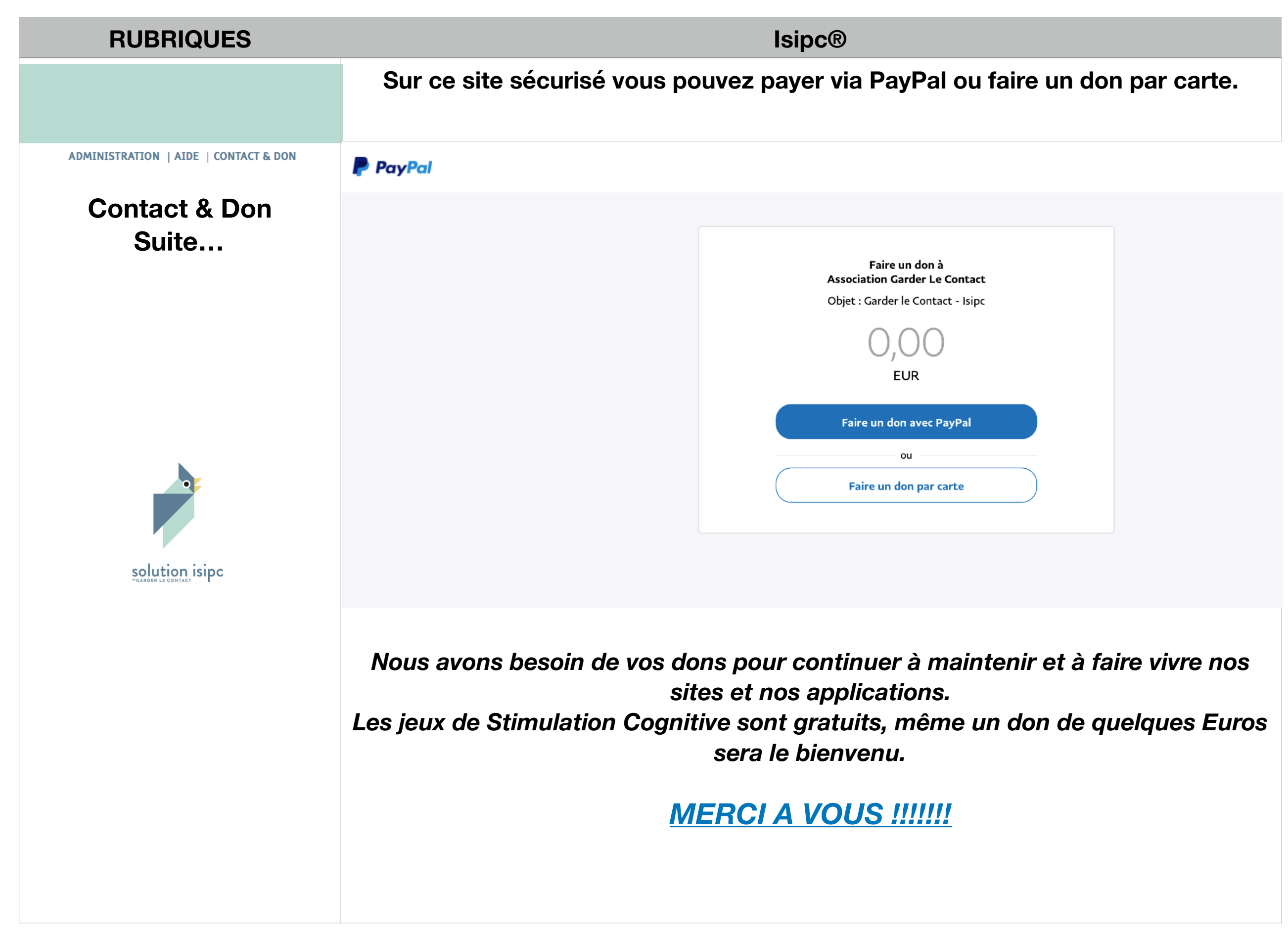

| RUBRIQUES                     | lsipc®                                                                                                    |
|-------------------------------|----------------------------------------------------------------------------------------------------|
| Charte d'utilisation<br>Isipc | Cette charte d'utilisation présente les conditions générales dans lesquelles une Personne utilise les <b>Solutions Isipc</b> ® :                                                                                                    |
|                               | <ul> <li>Les services fournis par les Solutions Isipc® sur ce site le sont en l'état et<br/>dans la mesure des possibilités techniques.</li> </ul>                                                                                                    |
|                               | Chaque Personne utilisant ces solutions reconnait que :                                                                                                    |
| <image/>                      | <ul> <li>Isipc® ne garantit pas chez l'hébergeur : <ul> <li>la sécurité et la qualité du site ;</li> <li>le fonctionnement sans interruption ni erreur du site et des services associés.</li> </ul> </li> <li>Isipc® n'exerce aucun contrôle ni surveillance sur les contenus échangés et mis en ligne et ne peut être tenu pour responsable à ce titre ;</li> <li>Isipc® peut mettre fin ou modifier les caractéristiques de ses services à tout moment et sans préavis ;</li> <li>Isipc® ne garantit et ne promet aucun résultat particulier de l'utilisation de ce site ;</li> <li>Isipc® ne garantit pas la Personne contre les risques inhérents à l'utilisation d'Internet et des réseaux, notamment concernant la confidentialité des données échangées.</li> </ul> |